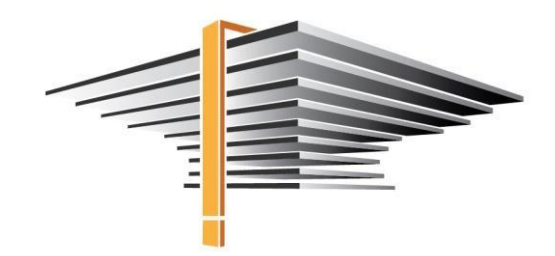

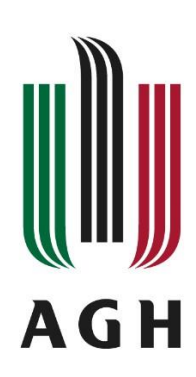

# USOS – Instrukcja użytkownika Dyplomowanie – czynności dziekanatu

## Spis treści:

| 1. WF        | PROWADZANIE INFORMACJI O PRACY DYPLOMOWEJ                                   | 4  |
|--------------|-----------------------------------------------------------------------------|----|
| 1.1 U        | SOS "szary"                                                                 | 4  |
| 1.1.1        | Podstawowe informacje o pracy                                               | 5  |
| 1.1.2        | Szczegółowe informacje o pracy (tytuł pracy po angielsku, utajnienie pracy) | 6  |
| 1.1.3        | Promotor i recenzenci                                                       | 7  |
| 1.1.4        | Praca podwójna                                                              |    |
| 1.2 U        | SOS Java ("zielony")                                                        | 8  |
| 1.2.1        | Podstawowe informacje o pracy                                               | 9  |
| 1.2.2        | Szczegółowe informacje o pracy (tytuł pracy po angielsku, utajnienie pracy) | 11 |
| 1.2.3        | Promotor i recenzenci                                                       | 12 |
| 1.2.4        | Praca podwójna                                                              |    |
| 2. RE        | JESTRACJA PRACY – PRACE GOTOWE DO OBRONY                                    | 14 |
| 2.1 Re       | ejestracja pracy - czynności studenta, promotora i recenzenta               | 14 |
| 2.1.1        | Czynności studenta                                                          |    |
| 2.1.2        | Czynności promotora                                                         |    |
| 2.1.3        | Czynności recenzenta                                                        | 15 |
| 2.2 Da       | ata złożenia pracy dyplomowej w "szarym" USOS-ie                            | 15 |
| 2.3 Ra       | aport o pracach zarejestrowanych w danym okresie                            | 15 |
| 3. RO        | ZLICZENIE STUDENTA DO OBRONY                                                | 17 |
| 3.1 Za       | aliczenie modułu Praca dyplomowa                                            | 17 |
| 3.1.1        | Zaliczenie wpisywane przez dziekanat                                        |    |
| 3.1.2        | Zaliczenie wpisywane przez promotora lub inną upoważnioną osobę             |    |
| 3.2 Za       | aliczenie etapu studiów                                                     | 18 |
| 3.3 W        | /eryfikacja płatności                                                       | 18 |
| 1. WE        |                                                                             | 21 |
| <b>T. WI</b> | KOWADZANIE INFORMACJI DO ODKONT I KACI DII LOMOWEJ                          |    |
| 4.1 Śr       | ednia ze studiów                                                            | 21 |
| 4.2 Ko       | omisja i data obrony                                                        | 23 |
| 5. PR        | ZYDATNE RAPORTY                                                             |    |

| 5.1 Ra | aporty lokalne BIRT                                 | 27 |
|--------|-----------------------------------------------------|----|
| 5.1.1  | Karta dyplomanta                                    | 27 |
| 5.1.2  | Metryczka pracy                                     | 29 |
| 5.1.3  | Oświadczenie z APD                                  | 29 |
| 5.1.4  | Zestawienie zarejestrowanych prac                   | 29 |
| 5.2 Ra | aporty                                              | 29 |
| 5.2.1  | Protokół                                            | 29 |
| 5.2.2  | Zaświadczenie o statusie absolwenta                 | 30 |
| 5.2.3  | Lista egzaminów                                     | 30 |
| 6. DA  | NE NIEZBĘDNE DO DYPLOMOWANIA STUDENTÓW PROWADZONYCH | W  |
| D.XP   |                                                     | 31 |
| 7. PO  | MOC                                                 | 32 |
|        |                                                     |    |

## 1. Wprowadzanie informacji o pracy dyplomowej

Wprowadzanie informacji o pracach dyplomowych możliwe jest zarówno w "szarym", jak i w "zielonym" (Javowym) USOS-ie. Instrukcja opisuje obydwa te sposoby. Część pól jest wypełniana przez dziekanat, część zawiera dane migrowane do USOS-a administracyjnego z systemów USOSweb lub APD (Archiwum Prac Dyplomowych), z których w procesie dyplomowania korzystają studenci i nauczyciele akademiccy.

#### 1.1 USOS "szary"

Podstawowe informacje o pracach dyplomowych wprowadza się w formularzu "Prace dyplomowe wg osób". Jest on dostępny bezpośrednio z menu głównego USOS-a: [Dyplomy  $\rightarrow$  Prace dyplomowe wg osób]:

| USOS - [Witaj w systemie]                                                                       |                                    | – 🗆 X           |
|-------------------------------------------------------------------------------------------------|------------------------------------|-----------------|
| Osoby Pracownicy Programy Przedmioty Zajęcia Rankingi Planista Rejestracja Rejestracja żetonowa | Dyplomy Płatności Stypendia Prakty | i BON Akademiki |
| Doktoranci Ankiety Sprawozdawczość Zamykanie okresów Archiwum Słowniki Administracja Koniec     | Prace dyplomowe wg osób            |                 |
|                                                                                                 | Prace dyplomowe wg prac            |                 |
|                                                                                                 | Dyplomy i egzaminy                 |                 |
|                                                                                                 |                                    | ,               |

Następnie w standardowy dla "szarego" USOSa sposób wyszukujemy osobę, której chcemy dodać dyplom.

Można także korzystać ze ścieżki dostępu przez profil konkretnego studenta: [Programy  $\rightarrow$  Program osoby  $\rightarrow$  zakładka "Dyplomy i suplementy"  $\rightarrow$  przycisk "Prace dyplomowe"]. W podstawowym widoku zakładka "Dyplomy…" jest nieco schowana; aby ją uwidocznić, należy skorzystać ze strzałek przewijania:

| •                                      |                   |                |                                                                                                    | USOS - [V       | Vprowadza               | inie prog     | ramóv   | v osób]          |                                                                                                    |                |                                                                      |                |                       |
|----------------------------------------|-------------------|----------------|----------------------------------------------------------------------------------------------------|-----------------|-------------------------|---------------|---------|------------------|----------------------------------------------------------------------------------------------------|----------------|----------------------------------------------------------------------|----------------|-----------------------|
| 🕒 Akcja Edycja Zaj<br>🔜 👰 🚀 Ł   🔫 🔤 11 | pytanie<br>II III | Blok<br>◀ ▶ ▲  | Rekord                                                                                                    | Pole Wi         | ndow <u>P</u> om        | oc            |         |                  |                                                                                                    |                |                                                                      |                | - 8                   |
| Program <wszystkie></wszystkie>        |                   | Jednost        | ka <wszysti< th=""><th>kie&gt; Etap</th><th><wszystkie></wszystkie></th><th>6</th><th>C</th><th>kl dydakt</th><th><wszyst< th=""><th>tkie&gt; Mie</th><th>isce <w< th=""><th>szystkie&gt;</th><th>Filtruj po etapach</th></w<></th></wszyst<></th></wszysti<> | kie> Etap       | <wszystkie></wszystkie> | 6             | C       | kl dydakt        | <wszyst< th=""><th>tkie&gt; Mie</th><th>isce <w< th=""><th>szystkie&gt;</th><th>Filtruj po etapach</th></w<></th></wszyst<> | tkie> Mie      | isce <w< th=""><th>szystkie&gt;</th><th>Filtruj po etapach</th></w<> | szystkie>      | Filtruj po etapach    |
| lazwisko                               |                   | Imię           |                                                                                                    | Drugie imię     | PI                      | ESEL          |         | Indeks           | główny                                                                                                    | Jedno          | stka osob                                                            | y ,            | Filtr                 |
|                                        |                   |                |                                                                                                    |                 |                         |               |         |                  |                                                                                                    | 200-           | 000                                                                  | ÷              | Osoba                 |
| Programy osoby                         | Da                | ta rozpocz     | Data przyjecia                                                                                                    | Planowana da    | ita Data nasteni        | nego Czy zo   | 087     |                  |                                                                                                    |                |                                                                      | Czv            | Wyślij wiadomość      |
| lod programu Indeks                    | stu               | diów           | lub wznowier                                                                                                    | iaukończenia    | zaliczenia              | do rozi       | cz. Sta | atus na prog     | ramie                                                                                                    | Kontynuacja    | programu                                                             | główny         | Szukaj po indeksir    |
| 200-ZIP-2S-19                          | ₹ 24              | .02.2020       | 24.02.2020                                                                                                    | 31.10.2021      | 30.09.202               | 1 Nie         | - St    | udent            | -                                                                                                    |                |                                                                      | ₹ <u>₹</u>     | Zajecia i oceny       |
| 200-ZRZ-2S-19 🛓                        | <b>₽</b> 01       | 1.10.2019      | 01.10.2019                                                                                                    | 09.06.2020      | 09.06.202               | 0 Tak         | • SI    | kreślony         | -                                                                                                    |                |                                                                      | <b>±</b> □     | Oceny stud. uzup      |
| <u>.</u>                               |                   |                |                                                                                                    |                 |                         |               | Ŧ       |                  | -                                                                                                    |                |                                                                      | . <b>₹</b> [   | Oświadczenia          |
| - <u>#</u>                             | *                 |                |                                                                                                    |                 |                         |               | *       |                  | ~                                                                                                    |                |                                                                      | <b>≹</b> Γ     | Punkty studenta       |
| 1                                      | <u>.</u>          |                |                                                                                                    |                 |                         |               | -       |                  | Ŧ                                                                                                    |                |                                                                      | *              | Transakcie            |
| Informac                               | je administr      | acyjne na te   | mat programóv                                                                                                    | v i etapów osob | y można uzysk           | ać klikając n | a wybra | ny wiersz z      | naciśnięty:                                                                                                    | m Shift i Ctrl |                                                                      |                | Tunisanoje            |
| Zaliczenia Sz                          | czegóły pro       | gramu          | Uwagi dzieka                                                                                                    | anatu Skre      | ślenia/Wznowi           | enia          | Log     | pi               | W N                                                                                                    | /yjazdy        | D                                                                    | yplomy i supl. | Osiąg I4 🔸            |
| Kod                                    | 0                 | /kl realizacii | Cykl wyn                                                                                                    | nagań Data:     | ECT:<br>zakoń. wym      | ECTS          | oisane  | ECTS<br>uzvskane | Status zal.                                                                                                    | Rodz. urlopu   | IOS                                                                  |                | Żetony osow           |
| ZIP-2S-ZL-3                            | ₹ 2               | 0/21-L         | ₹ 20/21-L                                                                                                    | ₹ 30.0          | 9.2021                  | 0             | 32      | 70               | X 🛓                                                                                                    |                |                                                                      | 1              | Decycje               |
| ZIP-2S-ZL-2                            | 1                 | 0/21-Z         | ₹ 20/21-Z                                                                                                    | ₹ 28.0          | 2.2021                  | 58            | 28      | 58               | A 🛓                                                                                                    | Į              | Г                                                                    |                | Podpięcia             |
| ZIP-2S-1                               | 1                 | 9/20-L         | ∎ 19/20-L                                                                                                    | ₹ 30.0          | 9.2020                  | 30            | 30      | 30               | A I                                                                                                    | J              | Г                                                                    |                | Podania               |
|                                        |                   |                |                                                                                                    |                 |                         |               |         |                  |                                                                                                    |                | 1                                                                    |                | Indexes in the second |

|                        | Informacje administracyjne na                                                                             | a temat programów i etapóv | v osoby można uzyskać kli | kając na wybrany wier | sz z naciśniętym Shift i Ctrl |               | _    |                   |  |
|------------------------|----------------------------------------------------------------------------------------------------|----------------------------|---------------------------|-----------------------|-------------------------------|---------------|------|-------------------|--|
| Zaliczenia             | Szczegóły programu                                                                                        | Uwagi dziekanatu           | Skreślenia/Wznowienia     | Logi                  | Wyjazdy                       | Dyplomy i su  | pl.  | Osiąg I4 ◀ ▸ ►I   |  |
| Jednostka              | Kod typu dyplomu                                                                                          | Opis typu dyplomu          |                           | Nu                    | mer dyplomu                   | Data egzaminu |      |                   |  |
|                        |                                                                                                    |                            |                           |                       |                               |               | ^ P  | race dyplomowe    |  |
|                        |                                                                                                    |                            |                           |                       |                               |               | 🔶 Dy | /plomy i egzaminy |  |
| Tytuł                  |                                                                                                    |                            |                           |                       | Data zatw.                    | Data złożenia |      |                   |  |
|                        |                                                                                                    |                            |                           |                       |                               |               | *    |                   |  |
| Kod kierunku/specjalr  | ności Opis kierunku/specjalnośc                                                                           | i                          |                           |                       |                               |               |      |                   |  |
|                        | Warunki przyjęcia na program określone w tej zakładce<br>Zastępuja warunki określone dla programu studiów |                            |                           |                       |                               |               |      |                   |  |
| Online in the Annalase |                                                                                                    | h and desired and a        |                           | Manual in an in a     |                               |               |      |                   |  |

#### 1.1.1 Podstawowe informacje o pracy

Uzupełnianie danych o pracy dyplomowej należy zacząć od wprowadzenia następujących informacji (pola 1, 2, 4 i 5 muszą być wypełnione, aby możliwe było zapisanie danych):

- (1) **Program studiów**, w ramach którego student pisze pracę. System podpowiada programy, na których student jest aktywny (nieskreślony).
- (2) Kod dyplomu w tym polu określamy typ dyplomu, np. INZ albo MGRINZ. Jeśli wcześniej został wskazany program, system podpowie typ dyplomu przypisany do danego programu w słownikach USOS.
- (3) Kod kierunku, na którym studiuje student (np. 130-IME). Jeśli zaznaczony będzie checkbox "Czy ograniczać listę kierunków do związanych z dyplomem", system podpowie odpowiedni kod i nie trzeba będzie go wybierać z pełnej listy kierunków.
- (4) Jednostka, w której powstaje praca kod wydziału

| USOS - [Prace dyplomowe wg osob]                                                                                                    | _    |                    | ×    |
|----------------------------------------------------------------------------------------------------|------|--------------------|------|
| Akcja Edycja Zapytanie Blok Rekord Pole Window Pomoc                                                                                                    |      | - 8                | ×    |
|                                                                                                    |      |                    |      |
| Program <wszystkie> Jednostka <wszystkie> Ftap Cykl dydakt. <wszystkie> Miejsce <wszystkie></wszystkie></wszystkie></wszystkie></wszystkie>                                                                                                    |      | Filtruj po etapacł | n II |
| Osoby                                                                                                    |      |                    | =    |
| Martian F2GLC Index glowing dedinaste accord                                                                                                    | -    | Filtr              |      |
| Proce dyplomowe osoby                                                                                                    |      | Osoba              |      |
| (*) Program studiów, kod i guta przyjęcia (*) Kod dyplomu Vażny od Ważny do Opis dyplomu                                                                                                    | -    | Programy osoby     |      |
|                                                                                                    |      | Szukaj po indeksi  | ie   |
|                                                                                                    |      | Szukaj po pracy    |      |
|                                                                                                    |      |                    |      |
|                                                                                                    | - 1- | Kopiuj pracę       | -1   |
| Koo kerunkuspecjanosti kier nekspecjanosti Upis kierunkuspecjanosti Upis kierunkuspecjanosti upis kierunkuspecjanosti upi | 1    | <u>K</u> omisja    | П    |
|                                                                                                    |      | Rap, lokal, BIR    | σÌ   |
| (') Jednostka, w                                                                                                    |      |                    |      |
| której powstaje raca (*) Tytuł pracy dyplomowej w języku oryginału                                                                                                    |      |                    |      |
| Cale indexel/ i scray. Cales program studiów dyplomu                                                                                                    |      |                    |      |
|                                                                                                    |      |                    |      |
| Szczegóły Pozostali autorzy Opiekunowie Uwagi Opis w jez. org. Opis w jez. ang. Opis w jez. pol. Recenzie                                                                                                    |      |                    |      |
|                                                                                                    |      |                    |      |
| Data zatwierdzenia tematu Komentarz do zatwierdzenia Czy praca poufna Czy praca może być przesłana do ORPD                                                                                                    |      |                    |      |
| Data złożenia pracy Komentarz do złożenia pracy do ORPD                                                                                                    |      |                    |      |
|                                                                                                    |      |                    |      |
| Seminarium, proseminarium lub inne zajęcia, w ramach których powstała praca Kod Erasmus                                                                                                    |      |                    |      |
|                                                                                                    |      | Studenci grup      |      |
| (*) Status pracy w Archiwum Prac Dyplomowych (*) Czy archiwizować w APD Jezyk oryginału                                                                                                    |      |                    |      |
|                                                                                                    |      | Pomoc              |      |
| Domyślne wartości pól dotyczących APD można ustawić w parametrach systemowych P_DYPLOM → P_STATUS_ZMIAN I P_DYPLOM → P_STATUS_ARCH                                                                                                    |      |                    |      |
|                                                                                                    |      |                    | 2    |
| Kod typu pracy dyplomowej Pekord: 1/1 Lista wartości 2050 2080                                                                                                    | _    |                    | _    |
|                                                                                                    | _    |                    |      |

Wszystkie wprowadzone zmiany zapisujemy przyciskiem dyskietki, czyli 🗮.

#### **1.1.2** Szczegółowe informacje o pracy (tytuł pracy po angielsku, utajnienie pracy)

W dolnej części formularza, w zakładce "Szczegóły", można określić następujące dane/informacje:

| Szczegóły                            | Pozostali autorzy                   | Opiekunowie                      | Uwagi             | ,<br>Opis w jęz. oryg | . Opis w jęz. ang.              | Opis w jęz. pol.     | Recenzje             |                    |         |               |
|--------------------------------------|-------------------------------------|----------------------------------|-------------------|-----------------------|---------------------------------|----------------------|----------------------|--------------------|---------|---------------|
| Data zatwierdzenia                   | tematu Komentarz                    | do zatwierdzenia                 |                   |                       | Czy praca po                    | oufna <b>1</b>       | Czy praca może by    | yć przesłana do OR | PD<br>• |               |
| Data złożenia pracy                  | / Komentarz                         | do złożenia pracy                |                   |                       | Komentarz d                     | o decyzji o przesyła | aniu pracy do ORP    | D                  |         |               |
| Seminarium, prosen                   | ninarium lub inne zaję              | cia, w ramach który              | ch powstała praca |                       |                                 |                      |                      | Kod Erasmus        | Ŧ       | Studenci grup |
| (*) Status pracy w<br>Do modyfikacji | / Archiwum Prac I<br>(student ma wp | Dyplomowych<br>bisać streszczeni | e w APD)          | 2                     | (*) Czy archiwiz<br>Archiwizowa | ować w APD<br>ć      | Język oryginału<br>L | 3                  | Ŧ       | Pomoc         |
| Domyślne warto                       | ści pól dotyczącyc                  | :h APD można usta                | wić w parametrac  | h systemowych         | P_DYPLOM -> P_ST                | ATUS_ZMIAN i P_I     | DYPLOM -> P_ST       | ATUS_ARCH          |         |               |

- (1) oznaczyć pracę jako **poufną** i zaznaczyć, czy praca może być przesłana do Ogólnopolskiego Repozytorium Pisemnych Prac Dyplomowych (określają to odrębne przepisy dotyczące prac niejawnych – nie mylić z prawnie chronionymi).
- (2) ustawić **status pracy w Archiwum Prac Dyplomowych,** czyli określić możliwości działań studenta w APD

| Opis                                                                      | Kod |
|---------------------------------------------------------------------------|-----|
| Nie do modyfikacji                                                        | Х   |
| Do modyfikacji (student ma wpisać streszczenie w APD)                     | А   |
| Do modyfikacji (student ma wysłać pracę w APD)                            | M   |
| Do modyfikacji (opiekun ma zatwierdzić dane w APD)                        | 0   |
| Do modyfikacji (opiekun i recenzent ma wpisać recenzję w APD)             | R   |
| Wpisano wszystkie recenzje (praca do ostatecznego zatwierdzenia)          | Р   |
| Praca gotowa do obrony lub po obronie                                     | Z   |
| Udzielenie licencji (student ma udzielić licencji na udostępnianie pracy) | L   |
| Wpisywanie opinii (promotor pracy ma wpisać swoją opinię)                 | S   |

Status *Do modyfikacji (student ma wpisać streszczenie w APD)* oznacza, że student może zainicjować rejestrację pracy (wprowadzić streszczenia, wgrać pliki, podpisać oświadczenie o samodzielności pracy). Ustawienie statusu *Nie do modyfikacji* blokuje możliwość rozpoczęcia procedury rejestracji pracy.

**Uwaga!** Status *Do modyfikacji …* można ustawiać po sprawdzeniu wymagań etapowych i spełnieniu wszystkich wymagań poza zaliczeniem przedmiotu "Praca dyplomowa" – dopiero wtedy student będzie miał możliwość rozpocząć proces rejestracji pracy. Jest to element do ustalenia na wydziale. Możliwe jest też automatyczne ustawienie tego statusu wszystkim studentom danego wydziału przez Zespół DUSOS po zgłoszeniu przesłanym drogą mailową.

Status pracy aktualizuje się wraz z postępem rejestracji pracy w APD. Statusem docelowym, wieńczącym proces rejestracji, jest *Praca gotowa do obrony lub po obronie*.

W polu "Czy archiwizować do APD" konieczne jest zaznaczenie opcji "Archiwizować".

(3) wpisać język pracy dyplomowej – pole obowiązkowe

W zakładce **"Opis w jęz. angielskim"** należy uzupełnić **tytuł pracy po angielsku** – jest to również konieczne niezależnie od języka oryginału pracy. Pola "Streszczenie" oraz "Słowa kluczowe" zostaną wypełnione informacjami zmigrowanymi z APD, uzupełnianymi przez studenta podczas wgrywania

pracy do systemu. W przypadku pracy pisanej w języku obcym (angielskim lub innym kongresowym) należy również wypełnić pole tytułu po polsku, jeśli dostępna jest taka wersja lub skopiować tytuł w języku obcym.

| Szczegóły          | Pozostali aut                                                                                                    | orzy Opiekunowie | Uwagi | Opis w jęz. oryg. | Opis w jęz. ang. | Opis w jęz. pol. | Recenzje | ] |  |  |
|--------------------|----------------------------------------------------------------------------------------------------|------------------|-------|-------------------|------------------|------------------|----------|---|--|--|
| Tytuł pracy po ang | Tytuł pracy po angielsku Tę zakładkę należy wypełniać tylko gdy język oryginału pracy nie jest językiem angielskim |                  |       |                   |                  |                  |          |   |  |  |
|                    |                                                                                                    |                  |       |                   |                  |                  |          |   |  |  |
| Streszczenie       |                                                                                                    |                  |       |                   |                  |                  |          |   |  |  |
|                    |                                                                                                    |                  |       |                   |                  |                  |          |   |  |  |
|                    |                                                                                                    |                  |       |                   |                  |                  |          |   |  |  |
|                    |                                                                                                    |                  |       |                   |                  |                  |          |   |  |  |
| Słowa kluczowe     |                                                                                                    |                  |       |                   |                  |                  |          |   |  |  |
|                    |                                                                                                    |                  |       |                   |                  |                  |          |   |  |  |

#### 1.1.3 Promotor i recenzenci

Promotora (w USOS-ie "Opiekuna pracy") dodajemy w zakładce **"Opiekunowie"**, wpisując nazwisko promotora lub wybierając je z listy, wyświetlanej po kliknięciu przycisku **!**. Wygodnie jest wpisać w pole "Nazwisko" początek nazwiska promotora i wcisnąć ENTER. Jeśli tylko jedna osoba pasuje do wpisanego tekstu, pole zostanie automatycznie uzupełnione, a jeśli jest kilka pasujących osób, pojawi się okno z odpowiednio zawężoną listą pracowników.

Opiekun pracy będzie uzupełniał recenzję (opinię) w systemie APD, dlatego należy dodać jego nazwisko do zakładki "Recenzje". Można to zrobić od razu, z poziomu zakładki "Opiekunowie" -służy do tego przycisk **Dodaj jako recenzenta** (można także dopisać promotora bezpośrednio w zakładce "Recenzje").

| Szczegóły Pozos        | stali autorzy Opiekun  | owie | Uwagi                | Opis w jęz.  | oryg. Opis w je   | z. ang. Opis  | w jęz. pol. 🛛 🖡 | Recenzje     |     |                                     |
|------------------------|------------------------|------|----------------------|--------------|-------------------|---------------|-----------------|--------------|-----|-------------------------------------|
| (*) Nazwisko           |                        |      | Imię                 | Drug         | jie imię          | PESEL         |                 | Jednostka os | oby |                                     |
|                        |                        | Ŧ    |                      |              |                   |               | 1               |              |     | Osoba                               |
|                        |                        |      |                      |              |                   |               |                 |              |     | Pracownik                           |
|                        |                        |      |                      |              |                   |               |                 |              |     |                                     |
|                        |                        |      |                      |              |                   |               |                 |              |     |                                     |
|                        |                        |      |                      |              |                   |               | <u>.</u>        |              | -   |                                     |
|                        |                        |      |                      |              |                   |               |                 |              |     | Dodaj jako recenz.                  |
| Liczba godzin za pracę | Liczba godzin do pensu | m Go | dziny do przeniesier | nia Kod rozl | liczenia pensum k | od kosztorysu | Opis koszto     | orysu        |     | Przycisk dopisuje<br>zmiany do bazy |
|                        |                        |      |                      |              | Ŧ                 |               | Ŧ               |              |     | Linut, do buly                      |

Aby dodać recenzenta, przechodzimy do zakładki **"Recenzje"**, a następnie klikamy w **"Dodaj recenzenta"**. Jeśli nastąpiła zmiana lub recenzent został dodany błędnie, możemy usunąć go z listy klikając w **"Usuń recenzenta"**.

Uwaga! Nie można usunąć recenzenta, którego recenzję zatwierdzono w APD.

| Szczegóły Po:          | zostali autorzy 🕴 Opieku | nowie Uwagi             | Opis w jęz. oryg.    | Opis w jęz. ang.  | Opis w jęz. pol.  | Recenzje      |       |                             |
|------------------------|--------------------------|-------------------------|----------------------|-------------------|-------------------|---------------|-------|-----------------------------|
| Nazwisko               | Imię                     | Drugie imię PE          | ISEL Je              | dnostka osoby     | Wersja pracy Data | ecenzji Ocena | Wynik |                             |
|                        |                          |                         |                      |                   |                   |               |       | Osoba                       |
|                        |                          |                         |                      |                   |                   |               |       | Pracownik                   |
|                        |                          |                         |                      |                   |                   |               |       | Recenzja                    |
|                        |                          |                         |                      |                   |                   |               |       | Recenzja wraz               |
|                        |                          |                         |                      |                   |                   |               |       | z oceną<br>przychodzi z APD |
|                        |                          |                         |                      |                   |                   |               |       | , Dodaj recenzenta          |
| Liczba godzin za pracę | Liczba godzin do pens    | sum Godzin do przeniesi | enia Kod rozliczenia | a pensum Kod kosz | torysu Opis       | kosztorysu    |       | Usuń recenzenta             |
|                        |                          |                         |                      | Ŧ                 | Ŧ                 |               |       |                             |

Z tego tez okna za pomocą przycisku **Recenzja** można wydrukować gotowe recenzje po uzupełnieniu ich przez promotora i recenzenta. Są to niezbędne dokumenty potwierdzające przebieg studiów przechowywane w teczce studenta.

## 1.1.4 Praca podwójna

Jeśli praca dyplomowa ma dwóch lub więcej autorów, możemy w zakładce **"Pozostali autorzy"** wskazać kolejne osoby przypisane do danej pracy. Dla każdej osoby wybieramy kod dyplomu oraz kod kierunku (można zastosować checkbox "Czy ograniczać listę kierunków…"). Dzięki tej operacji dane o pracy zostaną automatycznie zaciągnięte do profilu osoby wskazanej jako współautor, a aktualizacja danych o pracy u jednego z autorów będzie skutkować wprowadzeniem zmian także u drugiego studenta.

| Szczegóły          | Pozostali autorzy    | Opiekunowie      | Uwagi       | Opis w jęz. oryg. | Opis w jęz. ang.       | Opis w jęz. pol.  | Recenzje       |                      |                |
|--------------------|----------------------|------------------|-------------|-------------------|------------------------|-------------------|----------------|----------------------|----------------|
| (*) Nazwisko       |                      | mię              | Drugie imię | PESEL             | (*)                    | (od dyplomu       | ata            | przyjęcia na program |                |
|                    |                      | Ŧ                |             |                   | 4                      |                   | ±              | <u> </u>             | Osoba          |
|                    |                      | *                |             |                   |                        |                   | *              |                      | Programy osoby |
|                    |                      |                  |             |                   |                        |                   |                | -                    |                |
| Dyplom             |                      |                  |             |                   |                        |                   |                |                      |                |
| ważny od Ważny (   | do Opis dyplomu      |                  |             | Kod program       | nu Opis prog           | ramu              |                |                      |                |
|                    |                      |                  |             |                   |                        |                   |                |                      |                |
| Kod kierunku/specj | alności 🔹 pis kierur | nku/specjalności |             | Czy               | ograniczać listę kieri | unków do związany | ch z dyplomem? |                      |                |
|                    | Ŧ                    |                  |             |                   |                        |                   |                | <u> </u>             |                |
|                    |                      |                  |             |                   |                        |                   |                | -                    |                |

## 1.2 USOS Java ("zielony")

Logujemy się od panelu administracyjnego USOS w przeglądarce (https://adm.usos.agh.edu.pl/). W instrukcji prezentowane są zrzuty ekranu z bazy testowej (https://adm.test.usos.agh.edu.pl/).

W menu głównym wybieramy [Studenci  $\rightarrow$  Dyplomy  $\rightarrow$  Prace dyplomowe wg osób].

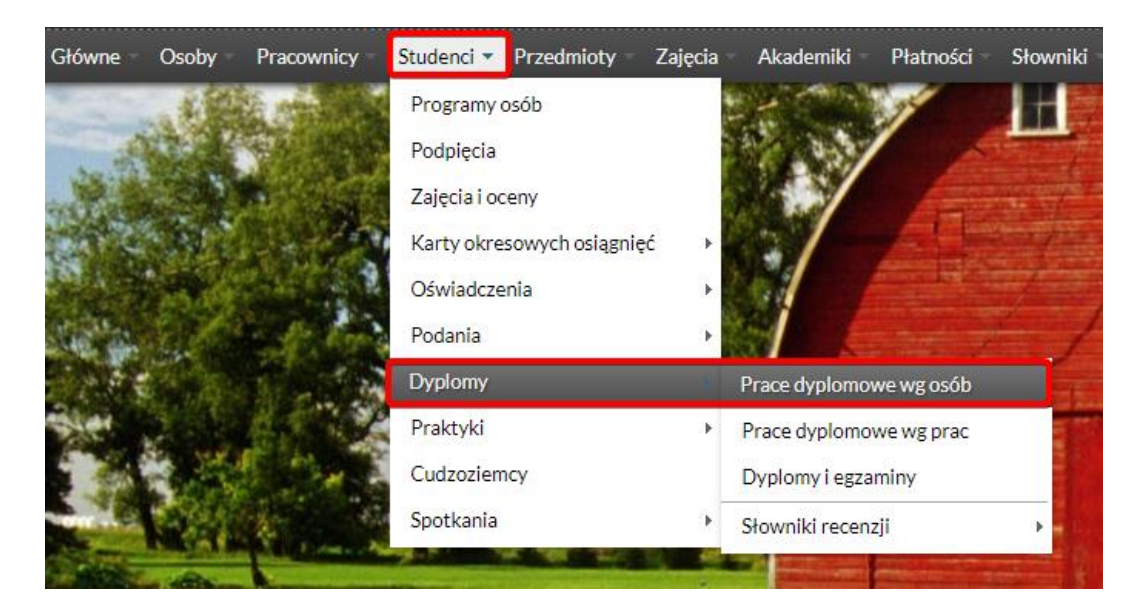

Można także korzystać ze ścieżki dostępu przez profil konkretnego studenta: [Studenci  $\rightarrow$  Programy osób  $\rightarrow$  zakładka "Dyplomy i suplementy"  $\rightarrow$  przycisk "Prace dyplomowe"].

| Główne – Osoby – Pracownicy – | Studenci - Przedmioty - Zajęcia | Akademiki Płatności S   | łowniki – Rejestracje – Rejestracje żetonowe | USOSmail 🔹 Wymiana międzynarodowa 🛸 Mobilny USOS 👘 |
|-------------------------------|---------------------------------|-------------------------|----------------------------------------------|----------------------------------------------------|
| Administracja –               | Programy osób                   |                         |                                              | אנא<br>ארק                                         |
| Główne      Komunikaty        | Podpięcia                       | SPECIFIC MANAGEMENT     |                                              | Zalogowany użytkownik:                             |
|                               | Zajęcia i oceny                 |                         |                                              |                                                    |
| 2 2                           | Karty okresowych osiągnięć 🔹 🕨  | kownik:                 | Rola: PELNA Data ważności konta:             | Bezterminowe                                       |
| 02 00                         | Oświadczenia +                  | 2 57                    |                                              |                                                    |
| X X                           | Podania 🔸                       |                         | L L .                                        |                                                    |
|                               | Dyplomy                         | Prace dyplomowe wg osób |                                              |                                                    |
| X                             | Praktyki 🔸                      | Prace dyplomowe wg prac | XX                                           |                                                    |
| 15 15                         | Cudzoziemcy                     | Dyplomy i egzaminy      | 100 100                                      |                                                    |
| XV XV                         | Spotkania +                     | Słowniki recenzji       | ·XX XX .                                     |                                                    |

Wyszukujemy studenta lub określamy filtr wyszukiwania, który pokaże nam grupę wybranych studentów:

| Stadenci      Dyplomy      Prace dyplomowe wg osób        |                      |                                          | Zalogowany użytkownik: (Rol   | : WYDZ_DYDAKTYKA) |
|-----------------------------------------------------------|----------------------|------------------------------------------|-------------------------------|-------------------|
| Przejdź do 🔹 Kopiuj pracę                                 |                      |                                          | C Ustaw fil                   | tr ? Pomoc        |
| Wybierz osobę wpisując PESEL, indeks bądź nazwisko i imię | Numer stykowy Nu     | imer bezstykowy                          | Nº N                          | T X?              |
| Wybierz jednostkę programu Wybierz program                | Wybierz etap W       | Vybierz cykl dydaktyczny 🛛 brak filtra 🗸 | Wybierz miejsce odbywania pre | Określ filtry     |
| Lp. Nazwisko 🍼 Imię 🔊 PE                                  | SEL 🔊 Indeks główr 🔊 | Program główny                           | AV                            | Jednostka o:      |

## **1.2.1** Podstawowe informacje o pracy

Dla wybranego studenta dodajemy nowy dyplom, wybierając opcję "Dodaj" przy "Dyplomach osoby".

| Studenci + Dyplomy + Prace dyplomowe wg osób |                              |                   |                |                         |                           | Zalogowany użytkownil            | c (Ro      | ola: WYDZ_D | YDAKTYKA |
|----------------------------------------------|------------------------------|-------------------|----------------|-------------------------|---------------------------|----------------------------------|------------|-------------|----------|
| Przejdź do • Kopiuj pracę                    | à                            | X 🛛 Numer stykov  | wy Numer be    | zstykowy                |                           | 5 5                              | Ustawi     | filtr ?     | Pomoc    |
| Wybierz jednostkę programu                   | Wybierz program              | Wybierz etap      | W              | ybierz cykl dydaktyczny | brak filtra               | ✓ Wybierz miejsce odbyw          | ania progi | Określ      | filtry   |
| Lp. Nazwisko                                 | Imię 🔊                       | PESEL AT In       | ndeks główny   | Program główny          |                           |                                  |            | Jednostka   | oso 🔊    |
| 1                                            |                              |                   |                | 190-ING-25-19 (Inżynie  | eria Naftowa i Gazownicza | a, drugiego stopnia, stacjonarne | }          | 190-000     | 1        |
|                                              |                              | Pierwsza          | ee e s         | ⇒» Ostatnia             |                           |                                  |            |             | 3 🗸      |
| + Dodaj Dyplomy osoby                        |                              |                   |                |                         |                           |                                  |            |             |          |
| Lp. Jednostka dyplomu Progr                  | ram Data przyjęci<br>program | ia na Kod dyplomu | u              | 0                       | ois dyplomu               | Ważny                            | / od       | Ważny do    | 2        |
|                                              |                              |                   | Brak elementów | do wyświetlenia.        |                           |                                  |            |             |          |

W wyświetlonym oknie określamy:

- jednostkę dyplomu
- program realizowany przez studenta
- certyfikat (np. INZ, MGRINZ odpowiednik "kodu dyplomu" z szarego USOS-a)
- tytuł pracy

| Dodaj dyplom osoby                                      |                                                                                              | 8                             | 3 |
|---------------------------------------------------------|----------------------------------------------------------------------------------------------|-------------------------------|---|
| Osoba:<br>Jednostka dyplomu:<br>Program:<br>Certyfikat: | Kliknij przycisk, aby wybrać<br>Kliknij przycisk, aby wybrać<br>Kliknij przycisk, aby wybrać | Wybierz<br>Wybierz<br>Wybierz |   |
| Tytuł pracy: •                                          | A<br>Pozostało znaków: 1000                                                                  |                               |   |
| H Zapisz Ø Anuluj                                       | • - po                                                                                       | la wymagane                   |   |

Po uzupełnieniu wszystkich informacji zatwierdzamy zmiany przyciskiem Zapisz.

Po zapisaniu zmian, pojawią się dwa nowe kafelki: "Prace dyplomowe" oraz "Kierunki związane z dyplomem". Dane w pierwszym kafelku wypełniają się automatycznie, natomiast w drugim musimy wybrać opcję "Dodaj", żeby wybrać właściwy kierunek studiów.

| Wy  | bierz jednostkę programu | J]        | Wybi    | erz program               |         | Wybierz etap |            |         | Wyb     | ierz cykl dyd | laktyczny |            | brak filtra      | ~          | Wybierz       | miejsce odbywan | a progran | Okres     | il filtry    |
|-----|--------------------------|-----------|---------|---------------------------|---------|--------------|------------|---------|---------|---------------|-----------|------------|------------------|------------|---------------|-----------------|-----------|-----------|--------------|
| Lp. | Nazwisko                 | 1.14      | Imię    |                           | PESE    | L AV         | Indeks gło | ówny    |         | Program głó   | Śwny      |            |                  |            |               |                 | A.        | Jednostka | osob;        |
| 1   |                          |           |         |                           |         |              |            |         | 1       | 90-ING-25-    | 19 (Inżyn | ieria Naft | owa i Gazownicza | a, drugieg | go stopnia, s | stacjonarne)    |           | 190-000   |              |
|     |                          |           |         |                           |         | Pierw        | sza ««     | e       | 2       | »» Ost        | atnia     |            |                  |            |               |                 |           |           | 3 ~          |
| 2   |                          |           |         |                           | -       | N V          | - septimer | 2       |         | anne 🔨        |           |            |                  | 111 M      |               | 1               |           | XX        | a selection. |
| +1  | odaj Dyplomy osob        |           |         |                           |         |              |            |         |         |               |           |            |                  |            |               |                 |           |           |              |
| Lp. | Jednostka dyplomu        | Pro       | gram    | Data przyjęcia<br>program | ana     | Kod dyplo    | mu         |         |         |               |           | Opis dyp   | olomu            |            |               | Ważny           | od        | Ważny do  |              |
| 1   | 190-000                  | 190-ING-2 | S-19    | 24.02.2020                | 0       | MGRINZ       |            | magiste | r inżyr | nier          |           |            |                  |            |               | 19/20-L         |           |           | 盲            |
|     |                          |           |         |                           |         |              |            |         | 1       | (many second  |           |            |                  |            |               |                 |           |           |              |
| + E | odaj Prace dyplomo       |           |         |                           |         | Pok          |            |         |         | + Dodaj       | Kierun    |            |                  |            |               |                 |           |           |              |
| Lp. | Jednostka pracy          |           |         | Tytuł w ję:               | zyku or | yginalnym    |            |         | L       | p.            | Kod       |            | Тур              |            |               | Opis            |           |           |              |
| 1 1 | 90-000                   | Te        | stowa p | raca dyplomowa            |         |              |            | 1       | 1       |               |           |            |                  |            |               |                 |           |           |              |
|     |                          |           |         |                           |         |              |            |         | 2       |               |           |            | Brak             | elemen     | tów do wys    | świetlenia.     | 44        |           |              |

W oknie, które pojawi się po wciśnięciu przycisku, wybieramy właściwą wartość:

| Wybierz kierunek studiów |                                                        | ×       |
|--------------------------|--------------------------------------------------------|---------|
| Kod                      | Opis                                                   |         |
| 190-ING                  | Inżynieria Naftowa i Gazownicza                        | Wybierz |
| 190-ING-IG               | Inżynieria gazownicza                                  | Wybierz |
| 190-ING-IGT              | Inżynieria gazownicza - transport i magazynowanie gazu | Wybierz |
| 190-ING-IN               | Inżynieria naftowa                                     | Wybierz |
| 190-ING-WN               | Wiertnictwo naftowe                                    | Wybierz |
|                          | Pierwsza «« » »» Ostatnia                              | 10 🗸    |

#### **1.2.2** Szczegółowe informacje o pracy (tytuł pracy po angielsku, utajnienie pracy)

W kolejnym kroku uzupełniamy dodatkowe informacje dotyczące pracy dyplomowej. Aby to zrobić, klikamy przycisk **Edytuj**.

| + Dodaj Prace dyplomowe                                                                                                    |                                                                                                    | Pokaż tylko aplikacy                    |       | + Dodaj Kierunki zv                                                                      |                      |                                                                                                    |             |    |
|----------------------------------------------------------------------------------------------------|----------------------------------------------------------------------------------------------------|-----------------------------------------|-------|------------------------------------------------------------------------------------------|----------------------|----------------------------------------------------------------------------------------------------|-------------|----|
| Lp. Jednostka pracy                                                                                                    | Tytuł w języku                                                                                        | oryginalnym                             | Lp    | o. Kod                                                                                   | Тур                  | Opis                                                                                                    |             |    |
| 1 190-000 T                                                                                                    | estowa praca dyplomowa                                                                                | 1                                       | 1     | 1 190-ING-IG                                                                             | Specjalność          | Inżynieria gazownicza                                                                                            |             | 1  |
| 22 22                                                                                                    |                                                                                                    |                                         |       |                                                                                          | N.                   |                                                                                                    |             |    |
| Szczegóły pracy Pozostali autorzy                                                                                           | Opiekunowie Uwagi Opis v                                                                              | v jęz. oryginału Opis w jęz. angielskir | m Opi | is w jęz. polskim 👘 Rece                                                                 | enzje Partnerzy      |                                                                                                    |             |    |
| Tytr<br>Jednostka prac<br>Data zatwierdzenia temat<br>Komentarz do zatwierdzen<br>Data złożenia prac<br>Komentarz do złożen | ut * Testowa praca dyplomowa ut * 190 000 (Wydział Wiertnictwa ut tu tu tu tu tu tu tu tu tu tu tu tu | , Nafty i Gazu) Wybier                  | rz (  | Czy poufi<br>Czy może być przesłana<br>ORPF<br>Komentarz do decyz<br>przesyłaniu do ORPF | na:                  |                                                                                                    |             |    |
| Zajęcia, w ramach których powsta                                                                                            | ła<br>Kliknij przycisk, aby wybrać                                                                    | Wybier                                  | rz    | Status w AF                                                                              | Do modyfikacji (stud | lent ma wpisać streszczenie w APD                                                                                | lub USOSwet |    |
| Dziedzin                                                                                                    | na: Kliknij przycisk, aby wybrać                                                                      | Wybier                                  | rz    | Czy archiwizować w AF                                                                    | D:* Nie archiwizować | w                                                                                                    |             |    |
| Języ                                                                                                    | rk: Kliknij przycisk, aby wybrać                                                                      | Wybier                                  | rz    |                                                                                          |                      |                                                                                                    |             |    |
|                                                                                                    |                                                                                                    |                                         |       |                                                                                          |                      | and the second second second second second second second second second second second second second second second | 🖉 Edytu     | uj |

W zakładce "Szczegóły pracy" należy uzupełnić język pracy i – jeśli istnieje taka konieczność – zaznaczyć, że praca jest poufna i czy może być przesyłana do ORPPD.

Należy zmienić ustawienia dot. APD w "Statusie w APD". Status *Do modyfikacji (student ma wpisać streszczenie w APD)* oznacza, że student może zainicjować rejestrację pracy (wprowadzić streszczenia, wgrać pliki, podpisać oświadczenie o samodzielności pracy). Ustawienie statusu *Nie do modyfikacji* blokuje możliwość rozpoczęcia procedury rejestracji pracy.

**Uwaga!** Status *Do modyfikacji …* można ustawiać po sprawdzeniu wymagań etapowych i spełnieniu wszystkich wymagań poza zaliczeniem przedmiotu "Praca dyplomowa" – dopiero wtedy student będzie miał możliwość rozpocząć proces rejestracji pracy. Jest to element do ustalenia na wydziale. Możliwe jest też automatyczne ustawienie tego statusu wszystkim studentom danego wydziału przez Zespół DUSOS po zgłoszeniu przesłanym drogą mailową.

Status pracy aktualizuje się wraz z postępem rejestracji pracy w APD. Statusem docelowym, wieńczącym proces rejestracji, jest *Praca gotowa do obrony lub po obronie*.

| Tytuł: "                                            | Testowa praca dyplomowa                                              |                    |                                                                         |
|-----------------------------------------------------|----------------------------------------------------------------------|--------------------|-------------------------------------------------------------------------|
| Jednostka pracy:"<br>Data zatwierdzenia tematu:     | Pozostało znaków: 977<br>190-000 (Wydział Wiertnictwa, Nafty i Gazu) | Wybierz            | Czy poufna:  Czy może być przesłana do ORPPD:                           |
| Komentarz do zatwierdzenia:<br>Data złożenia pracy: | Pozostało znaków: 120                                                |                    | Komentarz do decyzji o<br>przesyłaniu do ORPPD:                         |
| Komentarz do złożenia:                              | Pozostało znaków: 120                                                |                    | Function ADD: Downed Shell (under the united streaments of ADD) to 1500 |
| Zajęcia, w ramach których powstała praca:           | Kliknij przycisk, aby wybrać                                         | Wybierz            | Czy archiwizować w APD: * Archiwizować *                                |
| Dziedzina:<br>Język:                                | Kilknij przycisk, aby wybrać<br>Kilknij przycisk, aby wybrać         | Wybierz<br>Wybierz |                                                                         |

W polu "Czy archiwizować do APD" konieczne jest zaznaczenie opcji "Archiwizować".

W zakładce "Opis w jęz. angielskim" uzupełniamy tytuł pracy w tym języku. Aby to zrobić, klikamy przycisk **Edytuj**, a po wpisaniu tytułu zatwierdzamy zmiany przyciskiem **Zapisz**.

Pola "Streszczenie" oraz "Słowa kluczowe" zostaną wypełnione informacjami zmigrowanymi z APD, uzupełnianymi przez studenta podczas wgrywania pracy do systemu.

| Szczegóły pracy Pozostali autorzy Opiekunowie Uwaji Opis w jęz.oryginału Opis w jęz. angielskim Opis w jęz. polskim Recenzje Partnerzy | <i>.</i> |
|----------------------------------------------------------------------------------------------------|----------|
| Tę zakładkę należy wypełniać tylko, gdy język oryginału pracy nie jest językiem angielskim                                             |          |
|                                                                                                    | 4        |
| Streszczenie                                                                                                    |          |
|                                                                                                    |          |
|                                                                                                    |          |
|                                                                                                    |          |
|                                                                                                    | li -     |
| Stowa kluczowe                                                                                                    |          |
|                                                                                                    |          |
|                                                                                                    | Edytuj   |

#### **1.2.3** Promotor i recenzenci

W zakładce "**Opiekunowie**" należy dodać opiekuna pracy (promotora). W tym celu klikamy przycisk **Dodaj opiekuna**.

| Szczegóły pracy | Pozostali autorzy | Opiekunowie | Uwagi | Opis w jęz. oryginału | Opis w jęz. angielskim | Opis w jęz. polskim | Recenzje    | Partnerzy |       |                 |  |
|-----------------|-------------------|-------------|-------|-----------------------|------------------------|---------------------|-------------|-----------|-------|-----------------|--|
| + Dodaj opiekur | la                |             |       |                       |                        |                     |             |           |       |                 |  |
| Lp.             | 1                 | Vazwisko    |       |                       | Imię                   |                     | Drugie imię |           | PESEL | Jednostka osoby |  |
|                 |                   |             |       |                       | Brak elemento          | ów do wyświetlenia. |             |           |       |                 |  |

W oknie, które się pojawi, wyszukujemy odpowiednią osobę, np. po nazwisku lub nr PESEL. Następnie klikamy przycisk **Wybierz**.

| Dodaj opiekuna pracy |    |                         |             |             |                 | 8       |
|----------------------|----|-------------------------|-------------|-------------|-----------------|---------|
| Nazwisko             | ]_ | Imię                    | Drugie imię | PESEL       | Jednostka osoby |         |
|                      |    | Anna                    | Małgorzata  |             | 160-000         | Wybierz |
|                      |    | Tomasz                  | Adam        |             | 150-000         | Wybierz |
|                      |    | Leszek                  | Stanisław   |             | 220-000         | Wybierz |
|                      |    | Justyna                 | Elżbieta    |             | 100-000         | Wybierz |
|                      |    | Katarzyna               |             |             | 140-000         | Wybierz |
|                      |    | Ewa                     | Danuta      |             | 140-000         | Wybierz |
|                      |    | Elżbieta                |             |             | 420-000         | Wybierz |
|                      |    | Lech                    | Paweł       |             | 420-000         | Wybierz |
|                      |    | Marek                   |             |             | 120-000         | Wybierz |
|                      |    | Weronika                | Teresa      |             | 120-000         | Wybierz |
|                      | P  | ierwsza «« « <b>1</b> 2 | 345»        | »» Ostatnia |                 | 10 ~    |

Błędnie dodanego promotora (lub w przypadku zmiany promotora) można usunąć, klikając w przycisk **Akcje → Usuń**. Tego samego przycisku należy użyć, jeśli chcemy automatycznie przenieść promotora do zakładki "**Recenzje"**, przy czym wybieramy **Dodaj jako recenzenta** (opiekun pracy będzie uzupełniał recenzję – opinię w systemie APD, dlatego należy dodać jego nazwisko do zakładki "Recenzje"). Jeśli wskazana osoba jest już wpisana jako jeden z recenzentów, pole "Dodaj jako recenzenta" będzie wyszarzone.

| Szczegó | óły pracy   | Pozostali autorzy | Opiekunowie | Uwagi | Opis w jęz. oryginału | Opis w jęz. angielskir | m Opis w jęz. polskim | Recenzje | Partnerz |            | X                                       | ~        |
|---------|-------------|-------------------|-------------|-------|-----------------------|------------------------|-----------------------|----------|----------|------------|-----------------------------------------|----------|
| + Doo   | daj opiekur | а                 |             |       |                       |                        |                       |          |          |            |                                         |          |
| Lp.     |             | Naz               | wisko       |       | h                     | mię                    | Drugie imię           |          | PESEL    |            | Jednostka osoby                         |          |
| 1       |             |                   |             |       | Edward                |                        | Piotr                 |          |          | ີ ບ        | lsuń                                    | Akcje Ju |
| 2       |             |                   |             |       | Dariusz               |                        | Piotr                 |          |          | D          | odaj jako recenzenta                    | Akcje 🔹  |
|         |             |                   |             | - ~   |                       |                        |                       |          |          | → P<br>→ P | rzejdź do Osoby<br>rzejdź do Pracownicy |          |

W zakładce "**Recenzje**" dodajemy recenzentów pracy poprzez wybranie przycisku **Dodaj recenzenta**. Następnie wybieramy recenzenta z listy (dodawanie recenzentów działa tak samo, jak dodawanie opiekunów pracy). W tej zakładce powinien znaleźć się także promotor, aby mógł wystawić swoją opinię o pracy przez system APD.

| Szczegóły pra | acy Pozostali autorzy | Opiekunowie Uwagi       | Opis w jęz. oryginału | Opis w jęz. angielskim | Opis w jęz. polskim <b>Recenzje</b> Partne                                                                                                    | izy           | 12 1        |  |
|---------------|-----------------------|-------------------------|-----------------------|------------------------|----------------------------------------------------------------------------------------------------|---------------|-------------|--|
| + Dodaj re    | cenzenta              |                         |                       |                        |                                                                                                    |               |             |  |
| Lp.           | Nazwisko              | Imię                    | Drugie imię           | PESEL                  | Jednostka organizacyjna                                                                                                    | Data recenzji | Ocena Wynik |  |
|               |                       |                         |                       | Brak elemento          | iw do wyświetlenia.                                                                                                    |               |             |  |
|               | A CONTRACTOR OF THE   | A THE REAL PROPERTY AND | A                     | A                      | A Company of the second second s | A             | A           |  |

Błędnie przypisanego recenzenta można usunąć po rozwinięciu przycisku **Akcje → Usuń**. Nie można usunąć recenzenta, którego recenzję zatwierdzono w APD – jak na poniższym zrzucie.

| Szcz | egóły pracy  | Pozostali autorzy | Uwagi   | gi Opis w jęz. oryginału Opis w jęz. angielskim Opis w jęz. polskim <mark>Recenzje</mark> Par |             |       |         | Partnerzy             | artnerzy |   |                |                    |                 |                         |
|------|--------------|-------------------|---------|-----------------------------------------------------------------------------------------------|-------------|-------|---------|-----------------------|----------|---|----------------|--------------------|-----------------|-------------------------|
| +    | Dodaj recenz | enta              |         |                                                                                               |             |       |         |                       |          |   |                |                    |                 | X                       |
| Lp.  |              | Nazwisko          | Imię    |                                                                                               | Drugie imię | PESEL |         | Jednostka organiza    | cyjna    | C | ata recenzji   | Ocena              | Wynik           |                         |
|      | 1            |                   | Jerzy   | :                                                                                             | Stanisław   |       | 200-000 | (Wydział Zarządzania) |          |   | Drukowanie     | recenzji           |                 | Akcje 🔹                 |
|      | 2            |                   | Dariusz |                                                                                               | Piotr       |       | 200-000 | (Wydział Zarządzania) |          |   | Usuń recen:    | <sup>zenta</sup> ໄ | \$              | Akcje 🔹                 |
| -    |              |                   |         |                                                                                               |             |       |         |                       |          |   | 🔶 Nie można u: | unąć recenze       | nta, jeśli jego | o recenzję zatwierdzone |
|      |              |                   |         |                                                                                               |             |       |         |                       |          |   | Przejdź do F   | racownicy          |                 |                         |

#### 1.2.4 Praca podwójna

Jeśli praca dyplomowa ma więcej niż jednego autora, możemy w zakładce **"Pozostali autorzy"** wskazać kolejne osoby przypisane do danej pracy. Korzysta się w tym celu z przycisku **Dodaj autora**.

| Dodajautora      Lp. Nazwisko Imię Drugie imię PESEL Kod dyplomu Data przyjęcia na prog | Szczegóły pracy Pozost | ali autorzy Opiekunowie | Uwagi | Opis w jęz. oryginału | Opis w jęz. angielskim | Opis w jęz. polskim | Recenzje Partnerzy | ~~      |                           |  |
|-----------------------------------------------------------------------------------------|------------------------|-------------------------|-------|-----------------------|------------------------|---------------------|--------------------|---------|---------------------------|--|
| Lp. Nazwisko Imię Drugie imię PESEL Kod dyplomu Data przyjęcia na prog                  | + Dodaj autora         |                         |       |                       |                        |                     |                    |         |                           |  |
|                                                                                         | Lp.                    | Nazwisko                |       | Imię                  | Drugie imię            | PESEL               | Kod                | dyplomu | Data przyjęcia na program |  |
| Brak elementów do wyświetlenia.                                                         |                        |                         |       |                       | Brak elementó          | w do wyświetlenia.  |                    |         |                           |  |

W wyświetlonym oknie należy wskazać osobę, odpowiedni program współautora, a także certyfikat. Jeśli wskazana osoba ma tylko jeden aktywny program studiów, pola "program" i "certyfikat" zostaną wypełnione automatycznie. W przypadku studentów wielokierunkowych trzeba będzie wskazać właściwy program z zawężonej przez system listy.

| Dodaj innego autora                                                         | ×                 |
|-----------------------------------------------------------------------------|-------------------|
|                                                                             |                   |
| Osoba:* Kliknij przycisk, aby wybrać Program:* Kliknij przycisk, aby wybrać | Wybierz           |
| Certyfikat:* Kliknij przycisk, aby wybrać                                   | Wybierz           |
|                                                                             | * - pola wymagane |
| 🖪 Zapisz 🖉 Anuluj                                                           |                   |

Dzięki opisanej operacji dane o pracy zostaną automatycznie zaciągnięte do profilu osoby wskazanej jako współautor, a aktualizacja danych o pracy u jednego z autorów będzie skutkować wprowadzeniem zmian także u drugiego studenta.

## 2. Rejestracja pracy – prace gotowe do obrony

W myśl zarządzenia Rektora dotyczącego procesu dyplomowania za **datę rejestracji pracy dyplomowej** uznaje się dzień, w którym praca, wprowadzona przez studenta do systemu APD, uzyskała **status "gotowa do obrony"**. Status ten ustawiany jest automatycznie, jeśli spełnione są wszystkie wymagania stawiane studentowi, opiekunowi i recenzentowi pracy.

#### 2.1 Rejestracja pracy - czynności studenta, promotora i recenzenta

Proces rejestracji pracy dyplomowej w systemie APD odbywa się w formie elektronicznej. Efektem finalnym czynności studenta, promotora i recenzenta jest zgłoszenie pracy jako *gotowej do obrony*, a także wytworzenie <u>dokumentów</u>, które mogą być następnie wydrukowane przez dziekanat.

#### 2.1.1 Czynności studenta

- wgranie ostatecznej wersji pracy dyplomowej i ewentualnie załączników, jeśli takie stanowią część pracy;
- wpisanie streszczenia w języku polskim i angielskim, wpisanie słów kluczowych w języku polskim i angielskim;
- zatwierdzenie oświadczenia o samodzielności pracy

#### 2.1.2 Czynności promotora

- sprawdzenie poprawności wpisanych przez studenta danych (tytułu pracy, streszczeń i słów kluczowych – po polsku i angielsku);
- zatwierdzenie <u>raportu z systemu antyplagiatowego (JSA);</u>

 wypełnienie i podpisanie elektroniczne w APD <u>recenzji</u> pracy zgodnie z szablonem obowiązującym na wydziale

#### 2.1.3 Czynności recenzenta

• wypełnienie i podpisanie elektroniczne w APD <u>recenzji</u> pracy zgodnie z szablonem obowiązującym na wydziale

#### 2.2 Data złożenia pracy dyplomowej w "szarym" USOS-ie

Informacja o zarejestrowaniu pracy przez studenta widoczna jest:

• w formularzu "Dyplomy i egzaminy" → zakładka "Szczegóły"

| Szczegóły Pozos                                                          | ali autorzy Opiekunowie Uwagi Opis w jęz                                                          | r. oryg. 🛛 C         | Opis w jęz. ang.                                  | Opis w jęz. pol.    | Recenzje                                         |                 |               |
|--------------------------------------------------------------------------|---------------------------------------------------------------------------------------------------|----------------------|---------------------------------------------------|---------------------|--------------------------------------------------|-----------------|---------------|
| Data zatwierdzenia tematu                                                | Komentarz do zatwierdzenia                                                                        |                      | Czy praca po<br>Nie                               | ufna C:             | zy praca może być pr                             | zesłana do ORPD |               |
| Data złożenia pracy<br>26.05.2021                                        | Komentarz do złożenia pracy<br>Data złożenia pracy ustawiona automatycznie                        |                      | Komentarz do                                      | decyzji o przesyłar | niu pracy do ORPD                                |                 |               |
| Seminarium, proseminarium                                                | lub inne zajęcia, w ramach których powstała praca                                                 |                      |                                                   |                     | Kod                                              | Erasmus         | Studenci grup |
| (*) Status pracy w Archi<br>Praca gotowa do obr<br>Domyślne wartości pól | wum Prac Dyplomowych<br>ony lub po obronie<br>dotvczacych APD można ustawić w parametrach systemo | (*<br>Z<br>wych P DY | ") Czy archiwizo<br>Zarchiwizowa<br>PLOM -> P_STA | no L                | Język oryginału<br>Angielski<br>YPLOM -> P STATU | s ARCH          | Pomoc         |

• w formularzu "Programy osoby" → zakładka "Dyplomy i suplementy"

| Program wszystkie>                          | Jednostka <wszystkie></wszystkie> | Etap <wszystkie></wszystkie>  | Cykl dydak                | t. <wszystkie> Miejs</wszystkie> | ce <wszystkie></wszystkie> | Filtruj po etapach |
|---------------------------------------------|-----------------------------------|-------------------------------|---------------------------|----------------------------------|----------------------------|--------------------|
| Nazwisko                                    | Imię D                            | Drugie imię PESEL             | Indeks                    | główny Jednost                   | ka osoby                   | Filtr              |
|                                             |                                   |                               |                           |                                  | <u> </u>                   | Osoba              |
| Programy osoby                              | a roznocz Data przviecia. Plan    | nowana data Data nastenneno ( | 2v 204052                 |                                  | Czv                        | Wyślij wiadomość   |
| Kod programu Indeks stu                     | diów lub wznowieniauko            | niczenia zaliczenia c         | do rozlicz. Status na pro | gramie Kontynuacja pr            | ogramu główny              | Szukaj po indeksie |
| 230-INF-2S-19 🛓 📃 🞍 25                      | .02.2018 25.02.2019 28.           | .05.2021 28.05.2021           | Nie 💌 Dyplom              | -                                | 🛓 💌 📥                      | Zajecja i oceny    |
| <u>.</u>                                    |                                   |                               | -                         | <b>T</b>                         | *                          | Oceny stud uzun    |
| <u>.</u>                                    |                                   |                               | -                         | -                                | * -                        | Oświadozonia       |
|                                             |                                   |                               | -                         | -                                |                            | Desite et et et et |
|                                             |                                   |                               | -                         | -                                |                            | Punkty studenta    |
| In formacje administra                      | acyjne na temat programów i eta   | apów osoby można uzyskać klik | ając na wybrany wiersz    | z naciśniętym Shift i Ctrl       |                            | Iransakcje         |
| Zaliczenia Szczegóły pro                    | gramu Uwagi dziekanatu            | Skreślenia/Wznowienia         | Logi                      | Wyjazdy                          | Dyplomy i supl.            | Osiąg I4 4 🕨 M     |
| Jednostka Kod typu dyplomu                  | Opis typu dyplomu                 |                               | Nume                      | r dyplomu                        | Data egzaminu              |                    |
| 230-000 MGRINZ                              | magister inżynie                  | r                             | 2023                      | 330                              | 28.05.2021 🔶               | Prace dyplomowe    |
|                                             |                                   |                               |                           |                                  |                            | Dyplomy i egzaminy |
| Tytuł                                       |                                   |                               | ,                         | Data zatw.                       | Data złożenia              |                    |
|                                             |                                   |                               |                           |                                  | 26.05.2021                 |                    |
| Kod kierunku/specjalności Opis kierunku/spe | ecjalności                        |                               | Menuelai a                | unicaio no non numero altre      | álana uztai askiada        |                    |
| 230-INF Informatyka                         | ×                                 |                               | zastępuja                 | warunki określone dla p          | programu studiów           |                    |

• zbiorczo – w raporcie o pracach zarejestrowanych w danym okresie

#### 2.3 Raport o pracach zarejestrowanych w danym okresie

Aby wygenerować raport o pracach zarejestrowanych przez studentów w danym dniu/okresie, należy wejść do formularza [Dyplomy  $\rightarrow$  Dyplomy i egzaminy] z menu głównego (albo od konkretnego studenta – jak opisano we wstępie do rozdziału 1). Lista zarejestrowanych prac dostępna jest w lokalizacji: [Raporty lokalne BIRT  $\rightarrow$  Zestawienia zarejestrowanych prac].

| USOS - [E            | vplomv i eqzamir   | างไ                     |                       |            |   |                     |                              |                                                                                      |          |              | ×            |
|----------------------|--------------------|-------------------------|-----------------------|------------|---|---------------------|------------------------------|--------------------------------------------------------------------------------------|----------|--------------|--------------|
| 🌔 <u>A</u> kcja      | BIRT_RAPORTY       |                         |                       |            | × |                     |                              |                                                                                      |          |              | - 8 ×        |
| 🔒 🖳 🥩                |                    | Rap                     | orty lokalne          |            |   |                     |                              |                                                                                      |          |              |              |
| Program <            |                    |                         |                       |            |   | Cykl dyda           | akt. <wszystkie></wszystkie> | Miejsce <wszyst< th=""><th>kie&gt;</th><th>Filtruj po</th><th>etapach</th></wszyst<> | kie>     | Filtruj po   | etapach      |
| Osoby                | Wybór raportu      | Parametry raportu       | Pomoc                 |            |   | lode                | ke aláway                    | lednostka osoby                                                                      |          |              |              |
| A                    | Dostępne raporty k | okalne                  |                       |            |   | Inde                | ka giowity                   | 000-000                                                                              |          | F            | itr          |
| A. M. Dwike          | karta dyplomar     | ita<br>v                |                       |            |   | 282                 | 2298                         | 000-000                                                                              |          | 0s           | oba          |
| Aarsman1             | Oświadczenia :     | z APD                   |                       |            |   |                     |                              | 000-000                                                                              |          | Program      | iy osoby     |
| Abakarova            | zamówienie bla     | nkietów<br>moru duplomu |                       |            |   | 289                 | 9267                         | 000-000                                                                              | _        | Szukaj p     | o indeksie   |
| Dyplomy              | Zestawienie za     | rejestrowanych prac     |                       |            |   |                     |                              |                                                                                      | •        | Szukaj po    | o dyplomie   |
| (*) Program          |                    |                         |                       |            |   | )pis dyplomu        |                              |                                                                                      |          | Pri          | a <u>c</u> a |
|                      |                    |                         |                       |            |   |                     |                              |                                                                                      | <u></u>  | Raporty      | zbiorcze     |
|                      |                    |                         |                       |            |   |                     |                              |                                                                                      | -        | Rap          | orty         |
| (*) Jednostk         |                    |                         |                       |            |   | Jdiów               |                              |                                                                                      | _        | Raporty      | lokalne      |
| Ked kiesuskuli       |                    |                         |                       |            |   | Enter Manual Survey |                              |                                                                                      |          | Rap. lol     | kal. BIRT    |
|                      |                    |                         |                       |            |   | iistę kierunkow u   | o związanych z dyp           | Jomeni                                                                               |          | Zbiorc       | zo daty      |
| <u> </u>             |                    |                         |                       |            |   |                     |                              |                                                                                      |          | Por          | moc          |
| ·                    |                    |                         |                       |            |   |                     |                              |                                                                                      |          |              |              |
| Egzan<br>Data i sada |                    |                         |                       |            |   | Miedzy              | in Sal                       | la                                                                                   |          |              |              |
| Data 1 gouz          |                    |                         |                       |            |   | Thu - III budyii    |                              |                                                                                      | I.       | Wydruk o     | dyplomu      |
| Komentarz            |                    |                         |                       |            |   | J poprawkoweg       |                              |                                                                                      | _        |              | <u> </u>     |
|                      |                    |                         |                       |            |   |                     |                              |                                                                                      |          | Kopiuj o     | typlom       |
|                      |                    |                         |                       |            |   |                     | N                            |                                                                                      | Da       | ta wydania   | dyplomu      |
|                      |                    |                         |                       |            |   |                     | 5                            |                                                                                      |          |              |              |
|                      | ]                  |                         |                       |            |   |                     |                              |                                                                                      | Od       | lbiór dyplom | u od dnia    |
|                      |                    |                         |                       |            |   |                     |                              |                                                                                      | <u> </u> |              |              |
| Num                  | Na zakładce l      | POMOC znajduje si       | ę treść komenta       | arza       |   |                     | Numer dynlomu licz           | zhowo                                                                                | Dy       | plom odebra  | ano dnia     |
| Numer dvr            | do wybraneg        | o raportu lokalnego     |                       |            |   |                     | Humer Gyptoma liez           |                                                                                      |          | C            |              |
| systemow             |                    |                         |                       |            |   | Czy praca samoo     | dzielna 🔽 🛛 Czy ud           | dostępniać prasie 🕅                                                                  |          | poufna       |              |
|                      | Powrót             | Generuj raport          | kodzaj<br>wydruku PDF | - Domyślny |   |                     |                              |                                                                                      |          |              |              |
| Rekord: 1/1          |                    | <050                    | C> <dbg></dbg>        |            |   |                     |                              |                                                                                      |          |              |              |

W pojawiającym się oknie należy określić parametry raportu:

- daty od i do w formacie dd.mm.rrrr
- kod wydziału
- opcjonalnie kod programu lub kierunku według potrzeby poprzez zstąpienie % fragmentu programu

| BIRT_RAPORTY                          | $\times$   |
|---------------------------------------|------------|
| Raporty lokalne                       |            |
|                                       |            |
| Wybór raportu Parametry raportu Pomoc |            |
| Data złożenia pracy od                |            |
| 01.01.2021                            | <b>*</b> 1 |
| Data zlożenia prac do                 |            |
| 01.06.2021                            |            |
| Kod wydziału studenta                 |            |
| 190-000                               |            |
| Kod programu studenta                 |            |
| 190-GGO%                              |            |
| format                                |            |
| xlsx                                  |            |
|                                       |            |

W okresie przed obronami raport taki można generować codziennie, aby uzyskać informację, którzy studenci zarejestrowali prace i których można rozliczyć z wymagań semestru dyplomowego i całych studiów.

## 3. Rozliczenie studenta do obrony

Przed przystąpieniem do obrony pracy dyplomowej student powinien:

- zaliczyć przewidziane programem studiów przedmioty, praktyki (w tym uzyskać zaliczenie z projektu dyplomowego/pracy dyplomowej),
- zarejestrować pracę w systemie APD (wprowadzić streszczenia, wgrać pliki, podpisać oświadczenie o samodzielności pracy, uzyskać pozytywne recenzje pracy od promotora i recenzenta),
- uregulować wszystkie wymagane płatności, jeśli takie ma,
- złożyć oświadczenie dotyczące informacji o pracy prawnie chronionej,
- złożyć w USOSweb zamówienie na komplety blankietów dyplomów i suplementów,
- spełnić inne wymagania określone przez wydział.

Po wypełnieniu oświadczeń i zamówienia na blankiety dokumentów, po migracji danych między systemami, na koncie studenta w USOSweb uaktywnia się elektroniczna obiegówka. Wypełnienie obiegówki nie jest obowiązkowe i nie może stanowić podstawy do niezarejestrowania pracy lub niewydania dyplomu ukończenia studiów.

#### 3.1 Zaliczenie modułu Praca dyplomowa

Zgodnie z par. 25 pkt 21 punkty ECTS za moduł Praca dyplomowa/Projekt dyplomowy przyznaje Dziekan Wydziału po złożeniu przez studenta pracy dyplomowej. w zależności od procedur obowiązujących na danym wydziale zaliczenie z tego modułu może być wpisane albo przez dziekanat, albo przez promotora.

#### 3.1.1 Zaliczenie wpisywane przez dziekanat

Wpisywanie zaliczenia pracy przez dziekanat odbywa się tak samo, jak przepisywanie ocen cząstkowych zaliczonych na podstawie decyzji dziekana - przez grupę 99:

- W formularzu [Zajęcia → Zajęcia i grupy] należy wyszukać moduły 'praca dyplomowa' dla poszczególnych kierunków i w każdym z nich utworzyć grupę 99.
- W formularzu "Studenci grup" w zakładce "Prowadzący" należy wpisać Prodziekana lub osobę upoważnioną przez Dziekana do wpisywania zaliczenia.
- Do grup na poszczególnych programach należy wpisać studentów najwygodniej będzie to zrobić przez dodawanie studentów z etapu.
- Kiedy student zarejestruje pracę w APD (→ rozdział 2), w formularzu "Oceny studenta uzupełnianie" [Programy → Program osoby → przycisk "Oceny stud. uzup."] należy wpisać ZAL przy module Praca dyplomowa. Jako datę uzyskania oceny można wpisać datę rejestracji pracy w APD lub datę wynikającą z rozliczenia etapu wypełnienia wszystkich obowiązków studenta.

Po wpisaniu zaliczenia można przystąpić do rozliczania studenta.

#### 3.1.2 Zaliczenie wpisywane przez promotora lub inną upoważnioną osobę

Wpisywanie zaliczenia pracy przez promotora lub inną upoważnioną osobę odbywa się tak samo, jak wpisywanie ocen przez nauczyciela prowadzącego grupę zajęciową. Dziekanat, przygotowując system, wykonuje takie same czynności, jak podczas tworzenia grup w przedmiotach i przypisywania do nich prowadzących:

- W formularzu [Zajęcia → Zajęcia i grupy] należy wyszukać właściwy dla danego programu moduł 'praca dyplomowa' i stworzyć w nim tyle grup, ilu jest promotorów prac dyplomowych na danym programie lub osób upoważnionych do wpisywania zaliczeń. w opisie grupy można wpisać dodatkowe informacje, np. nazwisko promotora, specjalność.
- W formularzu "Studenci grup", w zakładce "Prowadzący" należy do każdej grupy przypisać nazwisko nauczyciela, który ma wpisać zaliczenie.
- Do poszczególnych grup należy wpisać dyplomantów (ręcznie/kopiując z innej grupy na przykład z konkretnej grupy seminarium dyplomowego / przez import z pliku).

#### 3.2 Zaliczenie etapu studiów

Przed przystąpieniem studenta do obrony należy rozliczyć ostatni etap studiów. Rozliczenia można dokonać z poziomu "Programów osoby" dla danego studenta lub globalnie dla studentów z programu poprzez "Rozliczenie etapów".

Wymagania etapowe dla semestru dyplomowego powinny uwzględniać fakt, że jest to semestr, który należy zakończyć bez deficytów - liczba punktów wymaganych do zaliczenia pełnego oraz do zaliczenia warunkowego powinny mieć taką samą wartość.

Rozliczenia etapu można wykonać poprzez przycisk "Rozlicz", bez zaznaczania opcji wpisywania na kolejny etap. Wtedy status zaliczenia etapu zmieni się na "A", a **status na programie na "Absol. – przed dyplomem"**. Można też studenta rozliczyć "ręcznie" zmieniając status zaliczenia semestru na "Z" i ustawiając status na programie "Absol. – przed dyplomem". Studentów można także rozliczyć zbiorowo w panelu "Rozliczenie etapów" – mechanizm rozliczający nada absolutorium tylko tym studentom, którzy wypełnili wszystkie zadane wymagania etapowe.

Kontrolnie można sprawdzić następujące miejsca:

 statusy zaliczenia poszczególnych semestrów – jeżeli wszystkie semestry (nie wliczając semestrów urlopowych) mają status A, z lub S, student nie powinien mieć braków (o ile semestry te były poprawnie rozliczone).

**Uwaga!** w przypadku studentów, którzy powtarzali semestr, pierwsza edycja semestru może mieć status N lub R (niezaliczenie ręczne lub automatyczne). Istotne jest, aby ostatnia edycja semestru była zaliczona.

- przycisk "Informacje o wymaganiach" student, któremu w wymaganiach punktowych i przedmiotowych z żadnego semestru nie świecą się na czerwono braki, nie powinien mieć zaległości (o ile wymagania były dobrze zdefiniowane).
- zakładka "Zaliczenia" można ocenić, czy student nie ma braków świecących się na czerwono, a jeśli ma czy na liście przedmiotów znajduje się druga, zaliczona edycja danego przedmiotu

#### 3.3 Weryfikacja płatności

Podczas rozliczania studenta do obrony należy zwrócić uwagę, czy nie ma on nieuregulowanych płatności. Moduł "Płatności" obsługiwany jest w USOS-ie Javowym. Sprawdzenia można dokonać na dwa sposoby:

indywidualnie, wchodząc w profil każdego studenta z osobna [Płatności → Płatności osób → wyszukanie studenta]. W sekcji Rozrachunki studenta domyślnie ustawiony jest filtr "nierozliczone należności i wpłaty":

|                                 |                                                                     |        |                 |                                            | 🔀 🕜 Numer:                                     | stykowy              | Numer bez              | zstykowy                                     |                   |                        |                                                                  |              |                        |           |
|---------------------------------|---------------------------------------------------------------------|--------|-----------------|--------------------------------------------|------------------------------------------------|----------------------|------------------------|----------------------------------------------|-------------------|------------------------|------------------------------------------------------------------|--------------|------------------------|-----------|
| 200-0                           | 000                                                                 | 88     | Wybierz program |                                            |                                                |                      | Wybierz cy             | kl dydaktyczny                               | / brak f          | Iltra 🗸 Wybier         | z miejsce odbywania pro                                          |              | Określ filtry          |           |
| Lp.<br>1                        | Nazwisko                                                            |        | Imię            |                                            | Pierwsza                                       | Indeks główny        | y AV Pr<br>200<br>> >> | rogram główny<br>D-IIE-1S-19 (In<br>Ostatnia | formatyka i Ekon  | ometria, pierwszego st | opnia, stacjonarne)                                              | 200-         | nostka oso<br>000<br>3 | ~         |
| Jednostk<br>brak filtr<br>Propo | ka transakcji<br>ra QV                                              | Vybier | zjednostkę      |                                            | + Dodaj wpłatę →                               | + Propor             | nuj należnos           | ść + Do                                      | daj ręcznie należ | ność Rozlicz           | Usuń propozycje                                                  | Zatwier      | dź propozyc            | je<br>vi¥ |
| Lp.                             | Opis propozycji                                                     | T      | yp Jednostka    |                                            | Data utworzenia                                | Prog<br>Brak element | gram<br>Itów do wyś    | Etap<br>świetlenia.                          | Kod produktu      | Kwota                  | Waluta Te                                                        | rmin płatnos | ści                    |           |
| Rozrad                          | chunki studenta PLN<br>Produkt                                      | -      | Jednostka (     | nierozliczo                                | <ul> <li>✓ S ma wpłat¥</li> </ul>              | ▲ Bilans             | s                      | Termin volatności                            | Data              | wszystkie v            | Opis                                                             |              |                        |           |
| 1 P                             | Dpłata za powtarzanie:<br>Przetwarzanie danych w<br>wakiecie Matlab |        | 200-000         | wszystkie<br>rozliczone<br>nierozliczor    | ie należności i wpła                           | -3                   | 300,00                 | 15.03.2021                                   | 10.03.2021        | 200-0000098261         | Opłata za powtarzanie<br>Przetwarzanie danych<br>pakiecie Matlab | e:<br>1 W    | Akcje 🔹                |           |
|                                 |                                                                     |        |                 | nierozliczor<br>nierozliczor<br>przetermin | ie wpłaty<br>ie należności<br>owane należności | izem: -3             | 3 23                   | Ostatnia                                     |                   |                        |                                                                  |              | 10                     | ~         |

Jeśli przy takim ustawieniu filtra sekcja "Rozrachunki studenta" jest pusta, oznacza to, że nie ma on żadnych nierozliczonych należności i wpłat.

• **zbiorowo** poprzez odpowiednie wyfiltrowanie osób z nierozliczonymi należnościami lub wpłatami, a następnie sprawdzenie, czy rozliczany student figuruje na liście. Wyniki filtrowania można wygenerować jako raport w formacie pdf lub xls.

W menu głównym w "Płatnościach" znajduje się przejście do formularzy "Nierozliczone należności" oraz "Nierozliczone wpłaty".

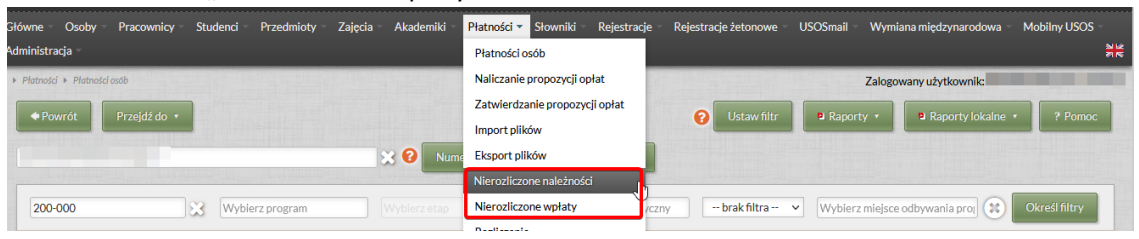

W pierwszej kolejności (1) należy ustawić filtr, dzięki któremu w oknie wyświetlą się tylko studenci z wybranej jednostki/programu/etapu/cyklu. Listę możemy wygenerować do pliku przy pomocy przycisku (2) **Raporty**  $\rightarrow$  raport *Nierozliczone należności* (analogicznie postępujemy w formularzu "Nierozliczone wpłaty").

| Główn  | e – C    | osoby – Pr      | acownicy  | Studenci         | Przedmioty -   | Zajęcia –    | Akademi | iki – Płatności   | i – Słowniki – | Rejestracje             | Rejestracje | żetonowe –                     | USOSmail            | Wymi               | ana międzynarodowa | <ul> <li>Mobilny USOS -</li> </ul>  |
|--------|----------|-----------------|-----------|------------------|----------------|--------------|---------|-------------------|----------------|-------------------------|-------------|--------------------------------|---------------------|--------------------|--------------------|-------------------------------------|
| Admin  | istracja | ·*              |           |                  |                |              |         |                   |                |                         |             |                                |                     |                    |                    |                                     |
| ▶ Płat | ności 🕨  | Nierozliczone n | ależności |                  |                |              |         |                   |                |                         |             |                                |                     | Zalogo             | wany użytkownik:   |                                     |
|        |          |                 |           |                  |                |              |         |                   |                |                         |             |                                | 🛚 Rapo              | rty <mark>2</mark> | Raporty lol alne   | • • Pomoc                           |
| 2      | 00-00    | )               | - 23      | 200-ZRZ-2S-1     | 9 🔀 W          | /ybierz etap |         | Wybierz cy        | /kl dydaktycz  | brak filtra             | × Ni        | erozliczone n<br>ezwanie do za | ależności<br>apłaty | ŀ                  | Określ filtry      | Jednostka transakcji                |
|        | /vślii w | iadomość 🔹      | Lis       | ta adresów do ko | respondencii 🔹 |              |         |                   |                |                         | ₫ w         | ezwanie do za                  | apłaty - zbioro     | zo                 | 0                  |                                     |
| N      | erozli   | czone nale:     | iności    |                  |                |              |         |                   |                |                         |             |                                |                     |                    |                    |                                     |
|        | Lp.      | Nazwisko        |           | Imiona           | PESEL          | Indeks       | gi 🔊    | Progra 🔊          | Jednostk       | Jednostka<br>transakcji | Należność   | Suma<br>wpłat                  | Zaległość           | Waluta             | Termin płatności ¥ | Akcje                               |
|        | 1        |                 |           |                  |                |              |         | 200-<br>ZRZ-2S-19 | 200-000        | 200-000                 | 1 250,00    | 0,00                           | 1 250,00            | EUR                | 02.02.2021         | → Płatności osób<br>→ Programy osób |
|        | 2        |                 |           |                  |                |              |         | 200-<br>ZRZ-2S-19 | 200-000        | 200-000                 | 1 250,00    | 0,00                           | 1 250,00            | EUR                | 15.03.2021         | → Płatności osób<br>→ Programy osób |
|        | 3        |                 |           |                  |                | i.           |         | 200-<br>ZRZ-2N-19 | 200-000        | 200-000                 | 19,66       | 14,94                          | 4,72                | PLN                | 04.05.2021         | → Płatności osób → Programy osób    |
| Licz   | ba zazr  | aczonych: 0     | Odznaczy  | wszystko         |                |              |         |                   | Pierwsza       | « « »                   | »» O        | tatnia                         |                     |                    |                    | 10 ~                                |

Jeśli w filtrze jednostka/program/etap/cykl wybrano jakieś wartości, w wyświetlonym oknie widoczny jest checkbox "Czy stosować filtr". Gdy zostanie on zaznaczony, to wyniki w raporcie zostaną ograniczone zgodnie z uzupełnionym filtrem. Wszystkie parametry oprócz formatu wydruku są opcjonalne, warto jednak ustawić jednostkę transakcji ze względu na studentów dwukierunkowych, którzy mogą mieć nieuregulowane należności, ale nie na naszym wydziale. **Uwaga!** Ograniczenie nie uwzględnia pozostałych filtrów zastosowanych w formularzu (filtrowania w nagłówkach tabeli itp.), uwzględnia *wyłącznie* filtr widoczny nad checkboxem.

| ierozliczone nale    | eżności                                       |                 |              |                   |
|----------------------|-----------------------------------------------|-----------------|--------------|-------------------|
|                      |                                               |                 |              | ? Pomoc           |
| Jednostka<br>200-000 | Program<br>200-ZRZ-2S-19                      | Etap            | Cykl dydakty | rczny Status      |
|                      | Format:* PDF<br>Od:                           | <b>•</b>        |              |                   |
| Jednostk             | Do:<br>ka transakcji: Kliknij przyc           | isk, aby wybrać |              | Wybierz           |
| Ty<br>Status n       | p należności: wszystk<br>a programie: wszystk | :0<br>:0        | •            |                   |
|                      |                                               |                 |              | * - pola wymagane |
| 🛚 Generuj            | Ø Anuluj                                      |                 |              |                   |

Poniższy przykładowy raport został wygenerowany dla studentów programu 200-ZRZ-1N-19. W kolumnach "Typ produktu" oraz "Związek należności" widoczne jest, jakiego typu naliczenia dotyczy zaległość (czesne, powtarzanie przedmiotu...) i z jakim programem studenta jest ona związana. Jeśli studenta nie ma na liście, student nie ma nierozliczonych należności.

**Uwaga!** Jeśli parametry Od-Do związane z terminem płatności zostaną ustawione zbyt wąsko, zaległości spoza tych ram nie zostaną wykazane w raporcie. Parametry te są opcjonalne, można ich więc w ogóle nie ustawiać.

|    | A    | В              | С         | D           | E               | F                       | G                                          | Н         | 1        | J         | K                |  |
|----|------|----------------|-----------|-------------|-----------------|-------------------------|--------------------------------------------|-----------|----------|-----------|------------------|--|
| 1  | Zest | awienie nieroz | liczonych | należno     | ści             |                         |                                            |           |          |           |                  |  |
| 2  | Lp.  | Nazwisko       | Imię      | ndeks główn | Typ<br>produktu | Jednostka<br>transakoji | Związek należności                         | Należność | Wpłaty   | Bilans    | Termin płatności |  |
| 3  | PLN  |                |           |             |                 |                         |                                            |           |          |           |                  |  |
| 4  | 1    |                |           |             | С               | 200-000                 | 200-ZRZ-2N-19 ZRZ-2N-MA-4                  | 19,66     | 14,94    | 4,72      | 04.05.2021       |  |
| 5  | 2    |                |           |             | С               | 200-000                 | 200-ZRZ-2N-19 ZRZ-2N-ZF-4                  | 546,72    | 0,00     | 546,72    | 15.03.2021       |  |
| 6  | 3    |                |           |             | R               | 200-000                 | 200-ZRZ-2N-19 przedmiot: 200-ZRZ-2N-215    | 253,44    | 0,00     | 253,44    | 15.03.2021       |  |
| 7  | 4    |                |           |             | С               | 200-000                 | 200-ZRZ-2N-19 ZRZ-2N-MA-3                  | 14,94     | 12,97    | 1,97      | 07.11.2020       |  |
| 8  | 5    |                |           |             | С               | 200-000                 | 200-ZRZ-2N-19 ZRZ-2N-MA-4                  | 4,32      | 3,93     | 0,39      | 26.03.2021       |  |
| 9  | 6    |                |           |             | С               | 200-000                 | 200-ZRZ-2N-19 ZRZ-2N-1                     | 2 050,00  | 0,00     | 2 050,00  | 15.10.2020       |  |
| 10 | 7    |                |           | (           | С               | 200-000                 | 200-ZRZ-2N-19 ZRZ-2N-1                     | 2 050,00  | 0,00     | 2 050,00  | 15.10.2020       |  |
| 11 | 8    |                |           |             | С               | 200-000                 | 200-ZRZ-2N-19 ZRZ-2N-1                     | 2 050,00  | 0,00     | 2 050,00  | 15.10.2020       |  |
| 12 | 9    |                |           |             | С               | 200-000                 | 200-ZRZ-2N-19 ZRZ-2N-MA-4                  | 2 050,00  | 2 033,09 | 16,91     | 15.03.2021       |  |
| 13 | 10   |                |           |             | R               | 200-000                 | 200-ZRZ-2N-19 przedmiot: 200-ZRZ-2N-255-ZF | 391,68    | 0,00     | 391,68    | 15.03.2021       |  |
| 14 | 11   |                |           |             | С               | 200-000                 | 200-ZRZ-2N-19 ZRZ-2N-1                     | 2 050,00  | 0,00     | 2 050,00  | 15.10.2020       |  |
| 15 | 12   |                |           |             | С               | 200-000                 | 200-ZRZ-2N-19 ZRZ-2N-MA-4                  | 2,75      | 0,00     | 2,75      | 22.03.2021       |  |
| 16 | 13   |                |           |             | С               | 200-000                 | 200-ZRZ-2N-19 ZRZ-2N-1                     | 2 050,00  | 0,00     | 2 050,00  | 15.10.2020       |  |
| 17 | 14   |                |           |             | С               | 200-000                 | 200-ZRZ-2N-19 ZRZ-2N-MA-4                  | 0,94      | 0,00     | 0,94      | 22.03.2021       |  |
| 18 | 15   |                |           |             | С               | 200-000                 | 200-ZRZ-2N-19 ZRZ-2N-MA-4                  | 700,00    | 0,94     | 699,06    | 30.04.2021       |  |
| 19 | 16   |                |           |             | С               | 200-000                 | 200-ZRZ-2N-19 ZRZ-2N-MA-4                  | 650,00    | 0,00     | 650,00    | 30.05.2021       |  |
| 20 |      |                |           |             |                 |                         | Suma (PLN):                                | 14 884,45 | 2 065,87 | 12 818,58 |                  |  |
| 21 |      |                |           |             |                 |                         |                                            |           |          |           |                  |  |

## 4. Wprowadzanie informacji do obrony pracy dyplomowej

### 4.1 Średnia ze studiów

Średnią ze studiów, która będzie brana pod uwagę przy obliczaniu końcowego wyniku studiów, wyznacza się w formularzu "Średnia z przedmiotów zaliczonych na poczet danego programu studiów". Do formularza można wejść:

 z profilu konkretnej osoby w Programach osoby – przycisk Policz średnią (jednak wtedy nie ma przycisku "Przepisz średnią" – ta opcja jest przydatna tylko do liczenia średnich w poszczególnych etapach lub dla weryfikacji danych.

| Etapy osoby                                          | Zalio                 | czenia      | a              | Szca | cegóły programu |    | Uwagi dzie         | kanatu           | Skreślenia/W       | /znowienia       |          | 1      | .ogi          |                 | Wyjazdy                         |                    |
|------------------------------------------------------|-----------------------|-------------|----------------|------|-----------------|----|--------------------|------------------|--------------------|------------------|----------|--------|---------------|-----------------|---------------------------------|--------------------|
| Kod                                                  |                       | Су          | /kl realizacji |      | Cykl wymagań    |    | Data zakoń.        | ECTS<br>wymagane | ECTS<br>przypisane | ECTS<br>uzyskane | Status   | zal. R | odz. urlopu   | IOS             |                                 | Żetony osoby       |
| ZIP-2S-ZL-3                                          | :                     | <b>↓</b> 20 | 0/21-L         | Ŧ    | 20/21-L         | Ŧ  | 30.09.2021         | 0                | 32                 | 90               | Α        | Ŧ      | 1             |                 | <u> </u>                        | Decyzje            |
| ZIP-2S-ZL-2                                          | :                     | <b>↓</b> 20 | 0/21-Z         | Ŧ    | 20/21-Z         | Ŧ  | 28.02.2021         | 58               | 28                 | 58               | A        | Ŧ      | Ŧ             |                 |                                 | Podpięcia          |
| ZIP-2S-1                                             |                       | <b>↓</b> 19 | 9/20-L         | Ŧ    | 19/20-L         | Ŧ  | 30.09.2020         | 30               | 30                 | 30               | A        | Ŧ      | Ŧ             |                 |                                 | Podania            |
|                                                      |                       |             |                |      |                 | 1  | í –                | · []             |                    | (                |          |        |               |                 |                                 | Inform. o wymag.   |
|                                                      |                       | ¥ (         |                | *    |                 | *  | í                  | ·                | (                  | (                |          | *      | *             |                 |                                 | Zmień datę zalicz. |
|                                                      |                       |             |                |      |                 | \$ | i                  | ·                |                    | <u> </u>         |          |        | *             |                 |                                 | Rozlicz            |
|                                                      |                       | *           |                |      | i               |    | i                  | ·                | 1                  | ·                |          |        | *             |                 |                                 | Policz średnią     |
|                                                      |                       | *           |                | *    |                 | *  | í                  | ·                |                    | <u> </u>         |          | *      | *             |                 | -                               | Decyzje admin.     |
| Opis programu                                        |                       | _           |                | _    | р<br>,          |    | ,<br>Grupa dziekań | ska              | ,<br>Nr ko         | lejny etapu      | Data sl  | kreśle | nia Ostatni d | yplon           | <u>ו</u>                        | Grupy dziekańskie  |
| Zarządzanie i Inżynier                               | ria Produko           | cji, dı     | rugiego sto    | pnia | a, stacjonarne  |    |                    |                  | 3                  |                  |          |        |               |                 |                                 | Zlecenie ELS       |
| Opis                                                 |                       |             | -1-2           |      |                 |    | Opis sta           | itusu zalicze    | enia               | Opis rodzaji     | u urlopu |        | Strza         | lki sl<br>ności | użą do zmiany<br>i etanów osoby | Przedłużanie ELS   |
| ZIP, Zarządzanie logis<br>Komentarz do statusu zalid | tyczne - si<br>rzenia | ernes       | su o           |      |                 |    | Zalicz             | ony auton        | latycznie          |                  |          |        | 1 Ra          | porty           | lokalne BIRT                    | Raporty lokalne    |
|                                                      |                       |             |                |      |                 |    |                    |                  |                    |                  |          |        | . 🖡 Anı       | ıluj/pr         | zywróć żetony                   | Raporty            |

• z formularza "Dyplomy i egzaminy" – zakładka Oceny i punkty ECTS → przycisk Policz średnią

| Program <wszystkie></wszystkie>                                                                                                    | Jednostka           | <wszystkie></wszystkie>                 | Etap     | <wszystkie< th=""><th>9&gt;</th><th>Cykl dydakt.</th><th>wszystkie&gt;</th><th>Miejsce <wszys< th=""><th>tkie&gt;</th><th>Filtruj po etapach</th></wszys<></th></wszystkie<> | 9>              | Cykl dydakt.            | wszystkie>     | Miejsce <wszys< th=""><th>tkie&gt;</th><th>Filtruj po etapach</th></wszys<> | tkie>  | Filtruj po etapach |
|----------------------------------------------------------------------------------------------------|---------------------|-----------------------------------------|----------|----------------------------------------------------------------------------------------------------|-----------------|-------------------------|----------------|-----------------------------------------------------------------------------|--------|--------------------|
| Nazwisko                                                                                                    | Imię                | Dru                                     | gie imię |                                                                                                    | PESEL           | Indeks głóv             | vny            | Jednostka osoby                                                             |        | Filtr              |
| l contraction of the second second se |                     | _                                       |          | _                                                                                                    |                 |                         |                | 000-000                                                                     | Ê      | Osoba              |
|                                                                                                    |                     |                                         |          |                                                                                                    |                 |                         |                | 200-000                                                                     |        | Programy osoby     |
| <u>Y</u>                                                                                                    |                     |                                         |          |                                                                                                    |                 |                         |                | 000-000                                                                     |        | Szukaj po indeksie |
| Y                                                                                                    | ,                   |                                         |          |                                                                                                    |                 |                         |                | 000-000                                                                     | -      | Szukaj po dyplomie |
| Dyplomy i egzaminy                                                                                                    |                     |                                         |          |                                                                                                    |                 |                         |                |                                                                             |        |                    |
| (*) Program studiów - kod i data przyjęci                                                                                                    | a (*) Kod d         | yplomu<br>7                             |          | Ważny od                                                                                                    | Ważny do C      | )pis dyplomu            |                |                                                                             |        | Praca              |
| 200-211-23-13                                                                                                    | WIGRIN              | 2                                       | -        | 19/20-L                                                                                                    |                 | magister inzynier       |                |                                                                             |        | Raporty zbiorcze   |
| ļ                                                                                                    |                     |                                         | <u>*</u> |                                                                                                    |                 |                         |                |                                                                             |        | Raporty            |
| (*) Jednostka wydająca dyplom                                                                                                    |                     |                                         |          | Op                                                                                                    | ois program stu | idiów                   |                |                                                                             | _      | Raporty lokalne    |
| 200-000  Vvydział zarządzania Kod kierusku/opociologóci                                                                                                    |                     |                                         |          |                                                                                                    | arządzanie i    | Inzynieria Produkcj     | i, arugiego si | topnia, stacjonarne                                                         |        | Rap. lokal. BIRT   |
| 200-ZIP                                                                                                    | Zarzad              | runku/specjalnosci<br>Izanie i Inżynier | ia Proc  | dukcii                                                                                                    | zy ograniczac   | listę kierunkow do zwią | zanych z dypio | mem                                                                         |        | Zbiorczo daty      |
| *                                                                                                    |                     | ,                                       |          |                                                                                                    |                 |                         |                |                                                                             |        | Pomoc              |
| ¥                                                                                                    |                     |                                         |          |                                                                                                    |                 |                         |                |                                                                             |        |                    |
| Egzaminy Oceny i punkty EC                                                                                                    | TS Ko               | omisja Ko                               | misja eg | gz. popraw.                                                                                                    | Obszary v       | wiedzy                  |                |                                                                             |        |                    |
| Ocena                                                                                                    | Wartość lie<br>ocer | czbowa<br>w Waga                        | Wa       | artość liczbov<br>eny ważona                                                                                                    | va              |                         |                |                                                                             |        |                    |
| Średnia studiów                                                                                                    |                     | .,                                      | Ē        | on, nazona                                                                                                    | Policz śre      | dnią Punkty ECTS        |                |                                                                             |        | 1                  |
| Ocena z pracy                                                                                                    | •                   |                                         |          |                                                                                                    | Wystaw o        | cene                    | Czy egzamin    |                                                                             |        | Pomoc              |
| Ocena z egzaminu                                                                                                    |                     |                                         |          |                                                                                                    | Literate data   | -                       |                |                                                                             |        |                    |
|                                                                                                    | - <u>-</u>          |                                         |          |                                                                                                    | ostatnią oce    | się<br>inę              |                |                                                                             | Precyz | ja i zaokrąglanie  |
|                                                                                                    |                     |                                         |          |                                                                                                    | 1               |                         | 1              |                                                                             |        |                    |
|                                                                                                    | <b>±</b>            |                                         |          |                                                                                                    | <u> </u>        |                         |                |                                                                             |        |                    |
|                                                                                                    | <u>.</u>            |                                         |          |                                                                                                    | <b>Y</b>        |                         |                |                                                                             |        |                    |
|                                                                                                    | Ogć                 | ólny wynik studiów                      |          |                                                                                                    | Policz          |                         |                |                                                                             |        |                    |
|                                                                                                    |                     | Ocena na dyplomie                       |          | Ŧ                                                                                                    | Policz          |                         |                |                                                                             |        | Pokaż progi        |

Po wejściu do formularza liczenia średniej wykonujemy następujące kroki:

| USOS - [Średn                      | iia z przedmie    | otów zaliczor      | iych na poczet d   | lanego prograr   | nu studiów]                |                                |                                   |                      |              | - • ×                             |
|------------------------------------|-------------------|--------------------|--------------------|------------------|----------------------------|--------------------------------|-----------------------------------|----------------------|--------------|-----------------------------------|
| 🕛 <u>A</u> kcja <u>E</u> o         | dycja <u>Z</u> aj | oytanie            | Blok Reko          | ord <u>P</u> ole | Window                     | Pomoc                          |                                   |                      |              | - 8                               |
| 님 🖳 📝 🕹                            | i 🔍 🖉 i           | l lh 🛛 🖣           | • • •              | 7 🗙 🛠            |                            |                                |                                   |                      |              |                                   |
| Średnia                            |                   | · · · ·            | <u> </u>           |                  |                            |                                |                                   |                      |              |                                   |
| W średniej są uw                   | zględniane j      | edynie prze        | dmioty podpięt     | e do wybraneg    | jo programu                | studiów i jego                 | etapu (opcjonalnie) w cyklu (     | (opcjonalnie).       |              | Ocoba                             |
| in a second                        |                   |                    |                    |                  |                            |                                |                                   |                      |              | Damaa                             |
| Programy os                        | oby               |                    |                    |                  |                            |                                |                                   |                      |              | Pointoc                           |
| Kod programu                       |                   | Indeke             | Data rozpocz.      | Data przyjęcia   | Planowana di<br>ukończenia | ata Data następn<br>zaliczenia | go<br>Status na programia         | Data                 | Czy          |                                   |
| 200-ZIP-2S-19                      |                   |                    | 24.02.2020         | 24.02.2020       | 30.09.2021                 | 30.09.2021                     | Absol koniec studiów              |                      |              |                                   |
|                                    |                   | ,                  |                    |                  | Czv                        |                                |                                   | 1                    | Czv 🔻        |                                   |
|                                    |                   |                    |                    |                  | uwzględnia                 | ć<br>Cvkl realizacii           |                                   |                      | uwzględniać  |                                   |
| Kod                                | Opis              |                    |                    |                  | 1 +                        | etapu O                        | pis                               |                      | +            | 1                                 |
| ZIP-2S-ZL-3                        | ZIP, Zarzą        | dzanie log         | istyczne - sen     | nestr 3          |                            | 20/21-L                        | emestr letni 2020/2021            |                      |              |                                   |
| ZIP-2S-ZL-2                        | ZIP, Zarząd       | Izanie logis       | tyczne - seme      | str 2            | <b>v</b>                   | 20/21-Z                        | emestr zimowy 2020/2021           |                      |              |                                   |
| ZIP-2S-1                           | Zarządzan         | ie i Inżynier      | ia Produkcji - s   | emestr 1         |                            | 19/20-L S                      | emestr letni 2019/2020            |                      | <b>V</b>     | Przepisanie                       |
|                                    |                   |                    |                    |                  |                            |                                |                                   |                      | Γ            | obliczonej średniej o             |
|                                    |                   |                    |                    |                  |                            |                                |                                   |                      |              | studiów i powrót do               |
|                                    |                   |                    |                    |                  |                            |                                |                                   |                      |              | formularza<br>Dyplomy i egzaminy  |
|                                    |                   |                    |                    |                  |                            |                                |                                   |                      |              | -,,-,,-,,-,,                      |
|                                    |                   |                    |                    |                  |                            |                                |                                   |                      |              | Przepisz średnią                  |
|                                    |                   |                    |                    |                  |                            |                                |                                   |                      |              | 4                                 |
| Jeśli parametr "Pa                 | arametry licz     | enia średnie       | ej wg słownika"    | posiada warte    | ość, to wartoś             | sci parametrów                 | ze słownika są nadrzędne v        | względem paramet     | rów          |                                   |
| podanych na tym t                  | formularzu.       |                    |                    |                  | Czy śr                     | ednia do dyplom                | l<br>Concumunated aigé arradomiat | Czy dwóje            | regulaminowe | •                                 |
| Parametry liczenia ś               | rednjej wa sk     | wnika Or           | nis narametrów lir | zenia średniej v | va siownika                | Tak                            | podpięte tylko pod program        | Tak 💌 📔              |              |                                   |
| AGH dyplom                         | rearing try are   | I A                | GH średnia do      | dyplomu          | rg diotrinita              |                                |                                   |                      |              | Licz średnią                      |
| Czy wszystkie                      | Zakres            | 2                  | zy oceny           |                  |                            |                                | Dokładność Czy uwzgl Czy          | v uwzal, przedm. Uw  | zoleciniai   | Przejście do formula              |
| edycje przedmiotów                 | uwzględniar       | lych ocerena       | zaliczające Czy    | v decyzje Typ p  | ounktów dla śre            | edniej ważonej                 | średniej przedm. NZ pod           | ip, pod NZ etapy pro | Koły         | ze szczegółami ocen,              |
| <u> </u>                           |                   | - N                | lie 🔻              | - ECT            | S                          | Ŧ                              | 2                                 | <u> </u>             | ×            | z których wylicza<br>sie średnia. |
| Jak ograniczać śre                 | dnią Sposób       | liczenia średi     | niej               |                  | Średnia                    | Dziel                          | a ważona Suma punktów Lic         | zba ocen do średniej | ważonej      |                                   |
| 🔘 Zaokraglać                       |                   |                    |                    | -                |                            |                                |                                   |                      |              | Szczegóły średniej                |
|                                    |                   |                    |                    |                  |                            |                                |                                   |                      |              |                                   |
| Sposob liczenia śre<br>Rekord: 1/1 | edniej            | Listawar           | tości zosco z      | DBCN             |                            |                                |                                   |                      |              |                                   |
|                                    |                   | and the sea of the |                    |                  |                            |                                |                                   |                      |              |                                   |

- upewniamy się, że wszystkie etapy, jakie student realizował są zaznaczone w sekcji "Czy uwzględniać"
- (2) w polu "Parametry liczenia średniej wg słownika" ustawiamy "AGH dyplom"
- (3) naciskamy przycisk Licz średnią wówczas pola średniej, dzielnej ważonej, sumy punktów i liczby ocen do średniej zostaną wypełnione.

| Średnia | Dzielna ważona | Suma punktów | Liczba ocen do średniej ważonej |
|---------|----------------|--------------|---------------------------------|
| 4,33    | 303,5          | 70           | 21                              |

Jeśli średnia budzi nasze wątpliwości i chcemy sprawdzić, jak została obliczona (jakie przedmioty zostały wzięte pod uwagę, a jakie odrzucone), można skorzystać z przycisku **Szczegóły średniej** (szczegóły w instrukcji *"Średnie i rankingi"*).

(4) Jeśli średnia policzona została prawidłowo, można ją przenieść do formularza "Dyplomy i egzaminy". Robi się to za pomocą przycisku **Przepisz średnią**. Następuje wówczas powrót do formularza "Dyplomy i egzaminy", w którym wypełnione zostaje pole "Wartość liczbowa oceny". System automatycznie oblicza ważoną wartość liczbową oceny ze studiów, zgodnie z wagą przypisaną tej ocenie, uwzględnianą do wyliczenia oceny końcowej ze studiów.

| Egzaminy                | Oceny i punkty ECTS | Komisja                           | Komisja egz. popraw.                            | Obszary wiedzy       |             |                                            |                            |
|-------------------------|---------------------|-----------------------------------|-------------------------------------------------|----------------------|-------------|--------------------------------------------|----------------------------|
| Średnia studiów         | Ocena               | Wartość liczbowa<br>oceny<br>4.33 | Wartość liczbo<br>Waga oceny ważona<br>0.60 2.6 | wa<br>Policz średnia | Punkty ECTS |                                            |                            |
| Ocena z pracy           | v <u> </u>          |                                   | 0,20                                            | Wystaw ocenę         |             | <ul> <li>Czy egzamin<br/>zdalny</li> </ul> | Pomoc                      |
| Ocena z egzaminuj       | Y                   | L 🔤                               | 0,20                                            | Uwzględnia się       | 1           |                                            | Provincia i antelescalaria |
| Ocena z egzaminu popr.) | ✓                   | L                                 |                                                 | ostatnią ocenę       |             |                                            | Precyzja i zaokrągianie    |
|                         |                     |                                   |                                                 |                      |             | _                                          |                            |
|                         |                     |                                   |                                                 | _ <u>_</u>           |             |                                            |                            |
|                         |                     | Ogólny wynil                      | studiów                                         | Policz               |             |                                            |                            |
|                         |                     | Ocena na                          | dyplomie                                        | Policz               |             | J                                          | Pokaż progi                |

#### 4.2 Komisja i data obrony

Datę obrony oraz skład komisji egzaminacyjnej wpisuje się w formularzu "Dyplomy i egzaminy", do którego można wejść z menu głównego: [Dyplomy  $\rightarrow$  Dyplomy i egzaminy], lub z poziomu studenta, przez zakładkę "Dyplomy i suplementy" i przycisk Dyplomy i egzaminy.

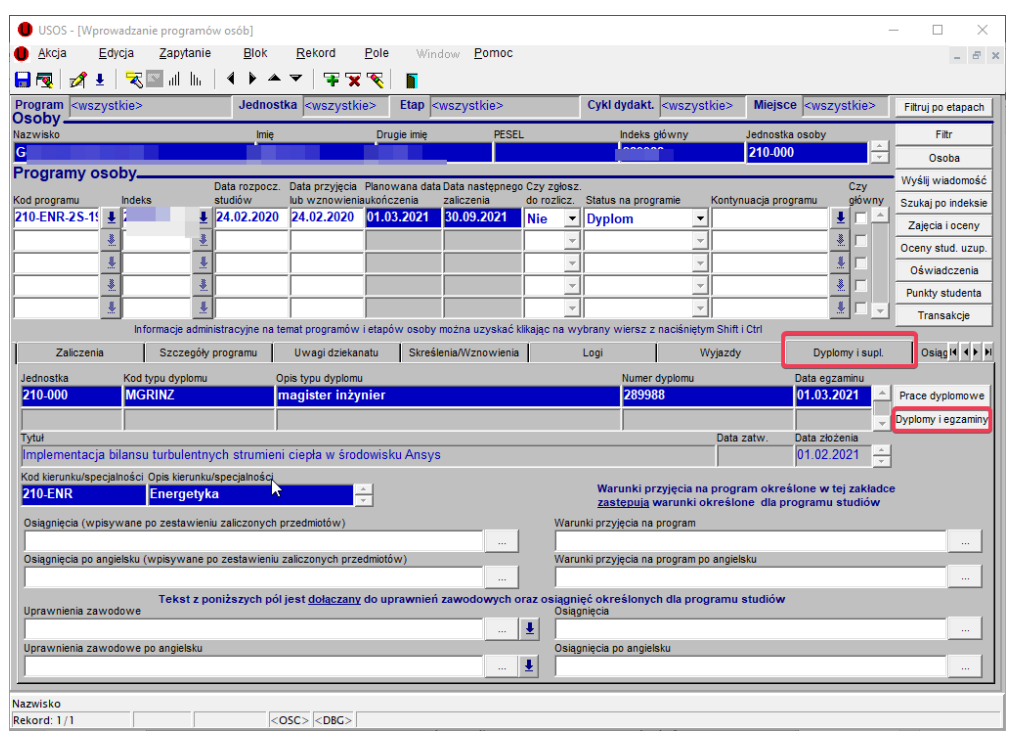

Datę i godzinę obrony należy wpisać w pierwszej zakładce "Egzaminy". Można też podać tu numer sali oraz inne przydatne informacje. Lewa połowa panelu dotyczy egzaminu podstawowego, a prawa egzaminu poprawkowego.

|                                                        |                                        |                                                                                                    |                      |                 |                         |                                                                                |      | - n v                |
|--------------------------------------------------------|----------------------------------------|----------------------------------------------------------------------------------------------------|----------------------|-----------------|-------------------------|--------------------------------------------------------------------------------|------|----------------------|
| Akcia Educia Zanutania B                               | llok Rekord Pole                       | Mindow Dm                                                                                                    | 00                   |                 |                         |                                                                                |      |                      |
|                                                        | ► ~   ∓ x                              |                                                                                                    |                      |                 |                         |                                                                                |      |                      |
| Program <wszystkie> Je</wszystkie>                     | ednostka <wszystkie> Et</wszystkie>    | tap <wszystkie< td=""><td><b>&gt;</b></td><td>Cykl dydakt.</td><td><wszystkie></wszystkie></td><td>Miejsce <wszystkie< td=""><td>&gt;</td><td>Fitruj po etapach</td></wszystkie<></td></wszystkie<> | <b>&gt;</b>          | Cykl dydakt.    | <wszystkie></wszystkie> | Miejsce <wszystkie< td=""><td>&gt;</td><td>Fitruj po etapach</td></wszystkie<> | >    | Fitruj po etapach    |
| Nazwisko                                               | lmię Drugie i                          | imię P                                                                                                    | ESEL                 | Indeks gł       | ówny                    | Jednostka osoby                                                                |      | Filtr                |
| G                                                      |                                        | _                                                                                                    |                      |                 |                         | 210-000                                                                        | Ê    | Osoba                |
|                                                        |                                        |                                                                                                    |                      |                 |                         |                                                                                |      | Programy osoby       |
|                                                        |                                        |                                                                                                    |                      |                 |                         |                                                                                |      | Szukaj po indeksie   |
|                                                        |                                        |                                                                                                    |                      |                 |                         |                                                                                | ~    | Szukaj po dyplomie   |
| Dyplomy i egzaminy                                     | (1) Kod dvolomu                        | Watov od M                                                                                                    | (atov do Onie d      | halamu          |                         |                                                                                | _    |                      |
| 210-ENR-2S-19                                          | MGRINZ                                 | ₹ 19/20-L                                                                                                    | mag                  | ister inżynie   | r                       |                                                                                | -    | Praca                |
|                                                        |                                        | *                                                                                                    |                      |                 |                         |                                                                                |      | Raporty zbiorcze     |
| (*) Jednostka wydająca dyplom                          | -, .                                   | Opi:                                                                                                    | s program studiów    |                 |                         |                                                                                |      | каропу               |
| 210-000 👤 Wydział Energetyki i Pal                     | iw                                     | En                                                                                                    | ergetyka, drugi      | ego stopnia, s  | tacjonarne              |                                                                                |      | Raporty lokalne      |
| Kod kierunku/specjalności kierunek/specjalno           | ość Opis kierunku/specjalności         | Cz)                                                                                                    | r ograniczać listę ł | ierunków do zw  | iązanych z dyplo        | omem                                                                           |      | кар. юкаї. Вікт      |
| Z10-ENR                                                | Energetyka                             |                                                                                                    |                      |                 |                         |                                                                                |      | Zbiorczo daty        |
| · *                                                    |                                        |                                                                                                    |                      |                 |                         |                                                                                | Ψ.   | Pomoc                |
| Egzaminy Oceny i punkty ECTS                           | Komisja Komis                          | ja egz. popraw.                                                                                                    | Obszary wiedz        | у               |                         |                                                                                |      |                      |
| Data i godzina egzaminu litr - nr budynku              | Sala                                   | Data i god:                                                                                                    | z. egz. popr. Fitr   | - nr budynku    | Sala                    |                                                                                |      |                      |
| 01.03.2021 10:00 40                                    | ● 021                                  | <b>_</b>                                                                                                    |                      |                 | <u>•</u>                | <u>•</u>                                                                       | Ι.   | Wydruk dyplomu       |
| Komentarz                                              |                                        | Komentarz                                                                                                    | t do egzaminu pop    | rawkowego       |                         |                                                                                |      | Koniui dyolom        |
|                                                        |                                        |                                                                                                    |                      |                 |                         |                                                                                | Data | a wydania dynlomu    |
|                                                        |                                        |                                                                                                    |                      |                 |                         |                                                                                | 18.  | .03.2021             |
|                                                        |                                        |                                                                                                    |                      |                 |                         |                                                                                | Odb  | biór dyplomu od dnia |
|                                                        |                                        |                                                                                                    |                      |                 |                         |                                                                                |      |                      |
|                                                        |                                        |                                                                                                    |                      |                 |                         |                                                                                | Dyp  | lom odebrano dnia    |
| Numer dyplo                                            |                                        |                                                                                                    |                      | Nur             | ner dyplomu liczb       | owo                                                                            |      |                      |
| Numer dyplomu g<br>systemowych P_GENEROWANIE oraz P_NR | zględnieniu parametrów<br>_DYPLOMU Czy | dyplom z wyróżni                                                                                                    | eniem 🔽 Czy p        | raca samodzieln | a 🔽 Czy udo             | stępniać prasie 🔽                                                              | C    | zy praca<br>oufna    |
| Nazwisko                                               |                                        |                                                                                                    |                      |                 |                         |                                                                                |      |                      |
| Rekord: 1/1                                            | <osc> <dbg></dbg></osc>                |                                                                                                    |                      |                 |                         |                                                                                |      |                      |

Zgodnie z RS AGH par. 26 pkt 5 egzamin dyplomowy odbywa się przed komisją powołaną przez Dziekana Wydziału. Skład komisji należy wpisać w zakładce "Komisja", przypisując każdemu członkowi odpowiednie funkcje. Osoba pełniąca funkcję przewodniczącego Komisji będzie odpowiadała za uzupełnienie w APD elektronicznego protokołu z egzaminu dyplomowego.

W pierwszym kroku należy zdefiniować **rodzaj komisji** poprzez wybranie opcji CRT – Komisja egzaminu licencjackiego/inżynierskiego/magisterskiego. Następnie przypisać jednostkę wydziału w polu **"Kod jednostki"**, zaznaczyć **"Czy protokół w APD"** i następnie **przypisać nazwiska** osób wchodzących w skład Komisji wraz z odpowiednimi funkcjami.

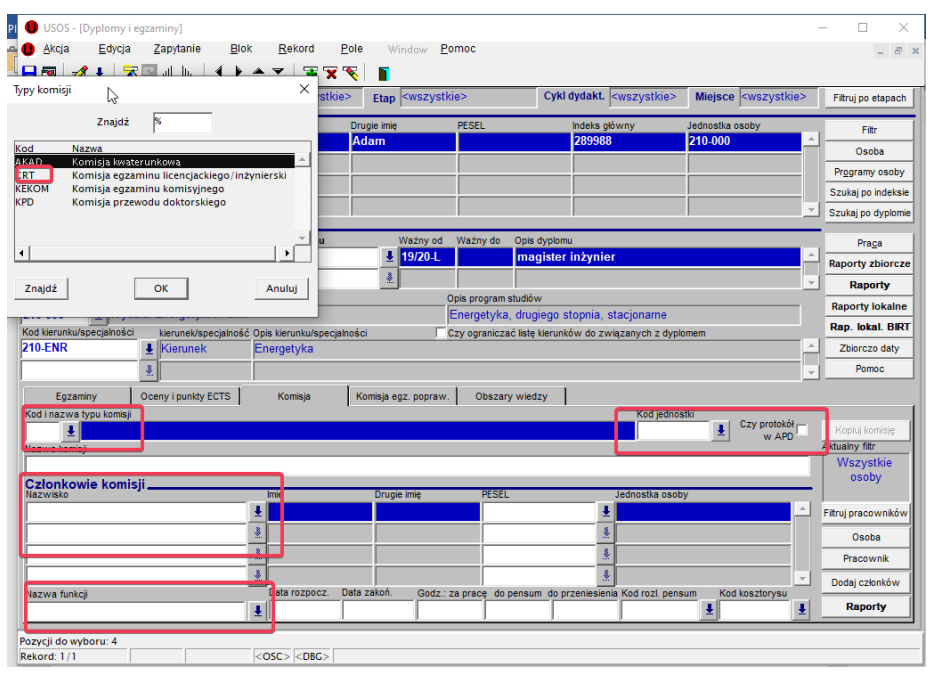

W sekcji "**Członkowie komisji**" można ustawić filtr, który zawęża listę proponowanych nauczycieli akademickich. Dostępne opcje to: *wszystkie osoby* (z całej uczelni), *wszyscy pracownicy dydaktyczni jednostki, etatowi/nieetatowi pracownicy jednostki*.

| Egzaminy                | Oceny i punkty ECTS    | Komisja           | Komisja egz. popraw.  | Obszary wiedzy |                  |                        |                     |
|-------------------------|------------------------|-------------------|-----------------------|----------------|------------------|------------------------|---------------------|
| Kod i nazwa typu komisj | i                      |                   |                       |                | Kod jednostki    |                        |                     |
| CRT 🞍 Komisja           | egzaminu licencjacki   | iego/inżynierskie | go/magisterskiego     |                | 200-000          | Czy protokół     w APD | Kopiuj komisję      |
| Nazwa komisji           |                        |                   |                       |                |                  |                        | Aktualny filtr      |
| Komisja egzaminu        | ı licencjackiego/inżyn | ierskiego/magis   | terskiego - Mateusz ( | Gaweł_X        |                  |                        | Wszystkie           |
| Członkowie komi         | sii                    |                   |                       |                |                  |                        | osoby               |
| Nazwisko                |                        | Imię              | Drugie imię           | PESEL          | Jednostka osoby  |                        |                     |
| Sala                    |                        |                   | Piotr                 |                | <b>≜</b> 200-000 | <u> </u>               | Filtruj pracowników |

Błędnie przypisaną osobę można usunąć z listy przyciskiem czerwonego krzyżyka.

Do komisji można dodać w sposób automatyczny opiekuna i recenzenta pracy, używając przycisku **Dodaj członków**:

| Egzaminy                 | Oceny i punkty ECTS | Komisja            | Komisja egz. popraw. | Obszary wiedzy            |                            |                        |                     |
|--------------------------|---------------------|--------------------|----------------------|---------------------------|----------------------------|------------------------|---------------------|
| Kod i nazwa typu komisji |                     |                    |                      |                           | Kod jednostki              |                        |                     |
| CRT 👤 Komisja            | egzaminu licencjacl | (iego/inżynierskie | go/magisterskiego    |                           | 200-000                    | Czy protokół     w APD | Kopiuj komisję      |
| Nazwa komisji            |                     |                    |                      |                           |                            |                        | Aktualny filtr      |
| Komisja egzaminu         | licencjackiego/inży | nierskiego/magis   | terskiego - Mateusz  | Gaweł_X                   |                            |                        | Wszystkie           |
| Członkowie komi          | sii                 |                    | -                    |                           |                            |                        | osoby               |
| Nazwisko                 |                     | Imię               | Drugie imię          | PESEL                     | Jednostka osoby            |                        |                     |
|                          |                     | Ŧ                  |                      |                           | Ŧ                          | <u></u>                | Filtruj pracowników |
|                          |                     | <u>.</u>           |                      |                           | *                          |                        | Osoba               |
|                          |                     | <u>.</u>           |                      |                           | *                          |                        | Pracownik           |
|                          |                     | <u>*</u>           |                      |                           | *                          | -                      | Dodaj członków      |
| Nazwa funkcji            |                     | Data rozpocz.      | Data zakoń. Godz.: z | a pracę do pensum do prze | niesienia Kod rozl. pensum | Kod kosztorysu         |                     |
|                          |                     | ±                  |                      |                           |                            | ± ±                    | Raporty             |

W wyświetlonym oknie należy wybrać funkcję, jaką w komisji będą sprawowali promotor i recenzent:

| 🛑 Dodawanie członków kom                             | isji                                  |
|------------------------------------------------------|---------------------------------------|
| Dodaj członków komisj                                | ii                                    |
| Do komisji zostaną dodani<br>opiekunowie pracy jako: | Nazwa funkcji opiekuna<br>Promotor    |
| Do komisji zostaną dodani<br>recenzenci pracy jako:  | Nazwa funkcji recenzenta<br>Recenzent |
|                                                      | Data rozpoczęcia Data zakończenia     |
| Anuluj                                               | Dodaj                                 |
| Przycisk Dodaj z                                     | zatwierdza wprowadzone zmiany         |

Jeśli kilku studentów zdaje egzamin przed tą samą komisją, istnieje możliwość skopiowania składu komisji między studentami. Służy do tego przycisk **Kopiuj komisję**, który jest aktywny, jeśli zostały wprowadzone podstawowe dane o komisji (kod typu komisji, kod jednostki, checkbox "Czy protokół w APD").

| Egzaminy Oceny i punkty ECTS    | Komisja         | Komisja egz. popraw.        | Obszary wiedzy               |                    |                         |                     |
|---------------------------------|-----------------|-----------------------------|------------------------------|--------------------|-------------------------|---------------------|
| Kod i nazwa typu komisji        |                 |                             |                              | Kod jednostki      |                         |                     |
| CRT 👤 Komisja egzaminu licencja | kiego/inżyniers | kiego/magisterskiego        |                              | 200-000            | Czy protokół V<br>w APD | Kopiuj komisję      |
| Nazwa komisji                   |                 |                             |                              |                    |                         | Aktualny filtr      |
|                                 |                 |                             |                              |                    |                         | Wszystkie           |
| Członkowie komisii              |                 |                             |                              |                    |                         | osoby               |
| Nazwisko                        | Imię            | Drugie imię                 | PESEL                        | Jednostka osoby    |                         |                     |
|                                 | Ŧ               |                             | <u>+</u>                     |                    | <u> </u>                | Filtruj pracowników |
|                                 | <u>.</u>        |                             |                              |                    |                         | Osoba               |
|                                 | *               |                             |                              |                    |                         | Pracownik           |
|                                 | <u>.</u>        |                             | <u>.</u>                     |                    | ~                       | Dodaj członków      |
| Nazwa funkcji                   | Data rozpocz    | . Data zakoń. Godz.: za pra | cę do pensum do przeniesieni | a Kod rozl. pensum | Kod kosztorysu          |                     |
|                                 | <b>⊥</b>        |                             |                              | <u>+</u>           | <u>+</u>                | Raporty             |

W wyświetlonym oknie, w sekcji "Nazwa komisji", widnieją komisje utworzone we wskazanej wcześniej jednostce. Nazwa komisji zawiera nazwisko studenta, dla którego została założona, co umożliwia wyszukiwanie. Aby skopiować komisję od jednego ze studentów, należy:

- postawić kursor na dowolnym rekordzie w sekcji "Nazwa komisji" i wcisnąć klawisz F7 (wprowadzenie zapytania)
- wpisać: %Nazwisko poszukiwanego studenta% i zatwierdzić zapytanie przyciskiem F8
- zaznaczyć kursorem wyszukaną komisję
- w sekcji "Członkowie komisji" wyświetlane są nazwiska członków danej komisji wraz z przypisanymi im funkcjami. Funkcje te także będą kopiowane, ale można je później odpowiednio zedytować, podobnie jak można skorygować skład skopiowanej komisji, jeśli nie wszyscy jej członkowie się powtarzają.

| Kod jednostki organizacyjnej | 200-000                   | Typ komisji                                                                                                    |   |
|------------------------------|---------------------------|----------------------------------------------------------------------------------------------------|---|
| Komisje egzaminu lic         | encjackiego/magiste       | rskiego                                                                                                    |   |
| Nazwa komisji                |                           |                                                                                                    |   |
| Komisja egzaminu lice        | ncjackiego/inżynierskie   | ego/magisterskiego - AnnaX                                                                                                    |   |
| Komisja egzaminu licenc      | jackiego/inżynierskiego/n | nagisterskiego - MajaX                                                                                                    |   |
| Komisja egzaminu licenc      | jackiego/inżynierskiego/n | nagisterskiego - Testowy Student                                                                                                    |   |
| Komisja egzaminu licenc      | jackiego/inżynierskiego/n | nagisterskiego - WojciechX                                                                                                    |   |
| ,<br>Komisja eqzaminu licenc | jackiego/inżynierskiego/n | nagisterskiego - Testowy Student                                                                                                    |   |
| Promotor Dariusz Sala        |                           |                                                                                                    |   |
| Przewodniczący Komisji       | Marek Dudek               |                                                                                                    |   |
| Recenzent Jerzy Feliks       |                           |                                                                                                    |   |
|                              |                           |                                                                                                    |   |
|                              |                           |                                                                                                    | - |
| Kopiowanie                   | e komisji powoduje za     | apisanie zmian bezpośrednio w bazie                                                                                                    |   |
|                              |                           | A solution of the solution of the solution of |   |
|                              |                           |                                                                                                    |   |

## 5. Przydatne raporty

W formularzu "Dyplomy i egzaminy" znajdują się raporty, których wygenerowanie może być pomocne lub niezbędne w procesie dyplomowania. Znajdują się one pod przyciskiem "Raporty" lub "Raporty lokalne BIRT".

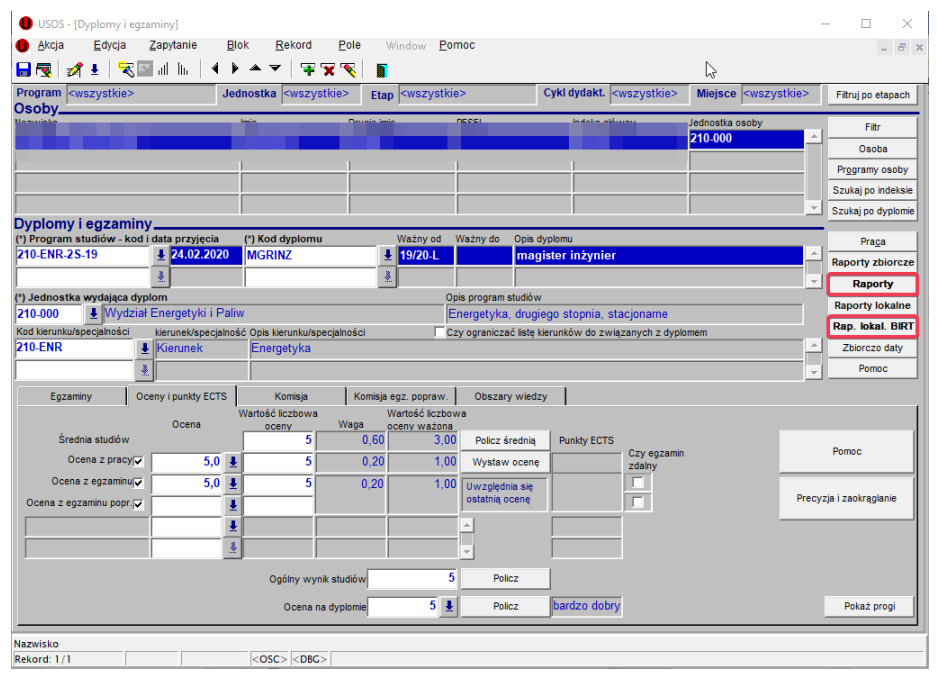

#### 5.1 Raporty lokalne BIRT

#### 5.1.1 Karta dyplomanta

Karta dyplomanta jest to dokument, który zawiera niezbędne informacje związane z procesem dyplomowania. Znajdują się tu dane związane z tokiem studiów (kierunek, uzyskane punkty ECTS, średnia ze studiów), dane związane z procesem rejestracji pracy i obroną pracy (tytuł i data rejestracji pracy, oceny z pracy i egzaminu dyplomowego, ogólny wynik studiów – dane zaciągane po obronie) oraz dane uzupełniane przez studenta w USOSweb: informacje o pracy prawnie chronionej oraz okresie karencji do przekazania licencji niewyłącznej i zamówionych kompletach dyplomów i suplementów. W karcie dyplomanta oddzielnie zostały wyszczególnione dane dotyczące blankietów dyplomów i druków suplementów.

Karta dyplomanta jest dokumentem pomocniczym, służącym do weryfikacji danych uzupełnianych przez studenta i pomocnych przy naliczaniu opłat za odpisy odpłatne, nie jest wymagana do przechowywania w aktach osobowych studenta. Jeśli student nie wypełnił oświadczeń lub nie złożył zamówienia na druki to w karcie dyplomanta nie pojawią się odpowiednie dane.

#### KARTA DYPLOMANTA

| Nazwisko<br>Imiona<br>Numer albumu<br>Kod programu<br>Kierunek<br>Specjalność<br>Tytuł zawodowy<br>Rodzaj dyplomu     | Kowalska1005984<br>Ewa1005984<br>1234168118<br>DZ-MAT<br>matematyka<br>licencjat<br>Pierwszego stopnia | 2 |
|----------------------------------------------------------------------------------------------------|----------------------------------------------------------------------------------------------------|---|
| Tytuł pracy<br>Data rejestracji pracy<br>Praca prawnie chroniona<br>Data karencji<br>Numer dyplomu                    | Modelowanie rozwoju nowotworu<br>29.05.2021<br>Tak<br>31.05.2021<br>106505                             |   |
| ECTS uzyskane<br>Średnia ze studiów<br>Ocena z pracy<br>Ocena z egzaminu<br>Ogólny wynik studiów<br>Ocena na dyplomie | 30<br>3,98<br>3,5<br>4,5<br>3,94<br>dobry                                                              |   |
| Data zamówienia                                                                                                    | 29.05.2021                                                                                             |   |
| Zamówienie blankietów d                                                                                               | yplomu                                                                                                 |   |

|                     |              | Język      | Liczba<br>blankietów |
|---------------------|--------------|------------|----------------------|
| Komplet standardowy | Oryginał     | polski     | 1                    |
| Komplet standardowy | Odpis do akt | polski     | 1                    |
| Komplet standardowy | Odpis        | polski     | 1                    |
| Komplet standardowy | Odpis        | hiszpański | 1                    |
| Komplet dodatkowy   | Odpis        | polski     | 1                    |
| Blankiet odpłatny   | Odpis        | angielski  | 1                    |

#### Zamówienie blankietów suplementu

|                     |              | Język     | Liczba<br>egzemplarzy |
|---------------------|--------------|-----------|-----------------------|
| Komplet standardowy | Oryginał     | polski    | 1                     |
| Komplet standardowy | Odpis do akt | polski    | 1                     |
| Komplet standardowy | Odpis        | polski    | 1                     |
| Komplet standardowy | Odpis        | angielski | 1                     |
| Komplet dodatkowy   | Odpis        | polski    | 1                     |
| Blankiet odpłatny   | Odpis        | angielski | 1                     |

Dane o zamówionych blankietach student określa podczas procesu rejestracji pracy poprzez oznaczenie odpowiednich pozycji. Na podstawie tej informacji można naliczyć opłatę za odpisy.

Danych złożonych w systemie student nie może już zmienić. W wyjątkowych, uzasadnionych sytuacjach, na podstawie wniosku studenta i zgody dziekana będzie możliwe skorygowanie zamówienia na odpisy odpłatne. Docelowo będzie to możliwe do zaznaczania w USOSie przez pracownika dziekanatu (funkcjonalność zostanie dorobiona), w chwili obecnej należy taki przypadek zgłosić mailowo wraz ze skanem zgody dziekana.

| Zamówienie                   |                                                                                                    |
|------------------------------|----------------------------------------------------------------------------------------------------|
| Komplet<br>standardowy       | <ul> <li>Dyplom - oryginał - język polski</li> <li>Suplement - oryginał - język polski</li> <li>Dyplom - odpis - język polski</li> <li>Suplement - odpis - język polski</li> <li>Dyplom - odpis - angielski </li> <li>Suplement - odpis - angielski </li> </ul> |
| Dodatkowy komplet<br>odpisów | ✓ Dyplom - odpis - język polski<br>Suplement - odpis - język polski                                                                                                    |
| Odpisy odpłatne              | <ul> <li>✓ Dyplom - odpis - angielski ✓</li> <li>✓ Suplement - odpis - angielski</li> </ul>                                                                                                    |
| POTWIERDZAM ZAMÓWIEM         | NIE ZGODNIE Z POWYŻSZYM WYKAZEM                                                                                                    |

#### 5.1.2 Metryczka pracy

Metryczka pracy to dokument, który należy wygenerować po obronie i nadaniu numeru dyplomu jako niezbędny element dokumentacji przechowywanej w teczce akt osobowych studenta. Zawiera niezbędne dane o pracy dyplomowej wraz wyciągiem z raportu z JSA oraz miejscem przechowywania pracy.

#### 5.1.3 Oświadczenie z APD

Każdy student jest zobowiązany podczas procesu rejestracji pracy zatwierdzić oświadczenie dotyczące samodzielności wykonania pracy (dawne oświadczenie podstawowe). Oświadczenie to wygeneruje się tylko, jeśli student zatwierdzi jego treść podczas rejestracji pracy w APD.

#### 5.1.4 Zestawienie zarejestrowanych prac

Zestawienie to zostało omówione w rozdziale nr 2 niniejszej instrukcji. To zestawienie będzie też przydatne do rozliczenia godzin dydaktycznych za prace zarejestrowane w okresie od 1.10 do 30.09.

#### 5.2 Raporty

| Recenzje     X                                                                               |
|----------------------------------------------------------------------------------------------|
| Tytuł pracy dyplomowej w ję ku oryginału<br>Wspomaganie zarządzania produkcja w przedsiebior |
| Raporty oznaczone (*) wymagają wybrania<br>przev zwiazanej z dwilomem                        |
| Raporty - nierwszy termin egzaminu                                                           |
|                                                                                              |
| W2012et recenz) pracy dyplomowej wybierany ze słownika ( )                                   |
|                                                                                              |
| Oświadczenie (*)                                                                             |
| O Metryczka (*)                                                                              |
| Protokół, oświadczenie (*), metryczka                                                        |
| Protokół, oświadczenie (*), metryczka (bez zmiany parametrów)                                |
| O ukończeniu                                                                                 |
| Świadectwo ukończenia studiów podyplomowych                                                  |
| 🖸 Lista egzaminów                                                                            |
| 🔿 Wniosek o powołanie komisji (*)                                                            |
| C Kwestionariusz absolwenta - cudzoziemca                                                    |
| 🔿 Dane do pliku (*)                                                                          |
| Raporty - drugi termin egzaminu                                                              |
| O Protokół                                                                                   |
| Metryczka (*)                                                                                |
| 🔿 O ukończeniu                                                                               |
|                                                                                              |
|                                                                                              |
| Zastosuj Anuluj                                                                              |

#### 5.2.1 Protokół

Po obronie pracy dyplomowej członkowie Komisji zatwierdzają elektronicznie protokół w APD i od tego momentu jest on dostępny do wydruku dla pracownika dziekanatu. Protokół jest kolejnym obowiązkowym elementem dokumentacji przebiegu studiów, który musi być przechowywany

w teczce studenta. w protokole z obrony pracy dyplomowej komisja egzaminacyjna może zamieścić uwagę, że wnioskuje o wydanie dyplomu z wyróżnieniem.

| Biorąc pod uwagę:                                                                                           |             |      |                                     |
|----------------------------------------------------------------------------------------------------|-------------|------|-------------------------------------|
| średnią ocen ze studiów                                                                                     | 4,75        | *    | 0,60 = 2,85                         |
| ocenę pracy                                                                                                 | 5           | *    | 0,20 = 1,00                         |
| ocenę z egzaminu                                                                                            | 5           | *    | 0,20 = 1,00                         |
|                                                                                                    |             | W    | ynik studiów: <b>4,85</b>           |
| postanowiła nadać tytuł magistra inżyniera                                                                  |             |      |                                     |
| Wynik studiów (do wpisania na dyplomie):                                                                    | bardzo d    | lobr | у                                   |
| Uwagi:                                                                                                    |             |      |                                     |
| Z uwagi na wyróżniający poziom pracy magisterskiej oraz bardzo decyzję o skierowaniu wniosku o wyróżnienie. | dobry wynik | egz  | zaminu Komisja jednogłośnie podjęła |
| Bodoiny ozlanków Komieji                                                                                    | Desta       |      |                                     |

#### 5.2.2 Zaświadczenie o statusie absolwenta

Do czasu wydania dyplomu absolwentowi można wydać zaświadczenie o statusie absolwenta, dostępnego pod checkboxem "o ukończeniu". w parametrach tego zaświadczenia można ustawić wersję językową tego zaświadczenia.

| BIRT_RAPORTY         | ·                       |                      |                             |                   |
|----------------------|-------------------------|----------------------|-----------------------------|-------------------|
|                      | ZA                      | ŚWIADCZENIE          |                             |                   |
|                      | o ukoncze               | niu studiow wyżs:    | zych                        |                   |
| Dane ogólne          | Zaświadczenie o uko     | ończeniu studiów v   | vyższych                    | Pomoc dli 14 4 🕨  |
| Nagłówek             | Czy drukować            | numer dyplomu?       | Czy dr                      | ukować ocenę 🔽    |
| Zaświadczenie        | ▼ Nie                   | •                    | z pra                       | cy dyplomowej     |
| Cau drukować te      |                         |                      | egzaminu                    | dyplomowego       |
| pracy dyplomow       | ej Czy wydru            | ik podwójny 🔽        | Czy dru                     | kować średnią 📩   |
| Do raportu jako dat  | a zalicz.               | in pour oping the    |                             | ze studiów        |
| ost. etapu (min. z d | woch dat) Indeks        | Numer dy             | olomu                       | vversja językowa  |
| 11.06.2021           |                         | <u>+</u>             |                             | polska 💌          |
| Uzyskał(a) tytuł (m  | ianownik - dopełniacz · | przymiotnik)         |                             |                   |
| Magister inżyni      | er - magistra inżyni    | iera                 |                             | Ŧ                 |
|                      | Data zaliczenia ost     | Data rozpoczęcia     |                             |                   |
| Data obrony          | etapu studiow           | studiow              | _ Studiowa                  | ł(a) w latach     |
| 11.00.2021           | 30.03.2021              | 24.02.2020           | 2019/20                     | - 2020/21         |
| Kierunek (nadrzęd    | ny)                     |                      |                             |                   |
| Zarządzanie i Ir     | nżynieria Produkcji     |                      |                             |                   |
| Kierunek, specjaln   | ość lub specjalizacja   |                      |                             |                   |
| Kierunek             | Zarządzanie             | i Inżynieria Produ   | kcji                        |                   |
| Jednostka            |                         |                      |                             |                   |
| 200-000 - Wyda       | ział Zarządzania        |                      |                             | Ŧ                 |
| Program              |                         |                      |                             |                   |
| 200-ZIP-2S-19        | - Zarządzanie i Inży    | nieria Produkcji, o  | lrugiego sto                | opnia, stacjonarn |
| Uwagi                |                         |                      |                             |                   |
|                      |                         |                      |                             |                   |
| Numer zaświadcz      | enia                    |                      |                             |                   |
|                      |                         |                      |                             |                   |
| Treść pola S         | tudiował w latach je    | st ustalana zależnie | e od wartoś                 | ci parametru      |
| systemoweg           | jo P_STUDIA -> P_DA     | TA_NA_PROGRAM.       | n etudiów                   |                   |
| Wartość R ->         | na podstawie daty p     | ozpoczęcia studióv   | v.                          |                   |
|                      |                         |                      |                             |                   |
| Powrót               | Generuj raport          | Rodzaj PDF           | <ul> <li>Domyśli</li> </ul> | ny 🗕 🗲 🗖          |

#### 5.2.3 Lista egzaminów

Raport *Lista egzaminów* pozwala przygotować listę osób, przystępujących do obrony pracy dyplomowej w danym dniu (pole "Data egzaminu") przed komisją, której przewodniczy wybrana osoba. Okno wyboru przewodniczącego komisji rozwija się po kliknięciu przycisku strzałki i zawiera

wyszukiwarkę nazwisk. Pole "Sala" jest opcjonalne – parametr ten wyświetlany jest w nagłówku raportu i nie jest nigdzie indziej wykorzystywany. Raport można wygenerować do pliku pdf lub xls.

| BIRT_RAPORTY                                                                                                    |                                                                                                    |
|----------------------------------------------------------------------------------------------------|----------------------------------------------------------------------------------------------------|
|                                                                                                    | Obrony                                                                                                 |
| ,                                                                                                    |                                                                                                    |
| Data egzaminu<br>14.06.2021                                                                                                    | Sala<br>Parametr Sala jest wyświetlany w nagłówku<br>raportu i nie jest nigdzie indziej wykorzystywany |
| Przewodniczący                                                                                                    |                                                                                                    |
| , in the second second | <b>A</b>                                                                                               |
|                                                                                                    | Lista przewodniczących X                                                                               |
|                                                                                                    | Znajdź %                                                                                               |
|                                                                                                    | Pracownik                                                                                              |
|                                                                                                    | AI<br>Bi<br>Bi<br>Cl<br>Cl<br>Ci<br>Di<br>Fc<br>Gi<br>Gi                                               |
|                                                                                                    | ▲                                                                                                    |
|                                                                                                    | Znajdź OK Anuluj                                                                                       |
|                                                                                                    |                                                                                                    |
|                                                                                                    |                                                                                                    |
|                                                                                                    |                                                                                                    |
| Powrót                                                                                                    | Generuj raport Rodzaj PDF  Domyślny                                                                    |

## 6. Dane niezbędne do dyplomowania studentów prowadzonych w D.XP

Studenci, w przypadku których tok studiów prowadzonych jest w systemie Dziekanat.XP zostali wpisani do systemu USOS na sztuczne programy, zakodowane zgodnie z obowiązującą nomenklaturą, jednak na końcu, zamiast roku uruchomienia programu, mają skrót DXP (jak na poniższym rysunku). Proces dyplomowania takich studentów ma niewielkie różnice w stosunku do procesu opisanego powyżej. W tym przypadku do czynności leżących w gestii pracownika dziekanatu należy:

- zweryfikować dane osobowe studenta, daty rozpoczęcia studiów i przyjęcia na program (dane muszą być analogiczne jak w D.XP),
- w przypadku braku danych w USOS-ie wprowadzić temat pracy w języku polskim, angielskim, nazwisko promotora, nazwisko recenzenta zgodnie z danymi zamieszczonymi w D.XP (patrz rozdział 1). Tematy można też przekazać zbiorczo w formie pliku excell do zespołu USOS i zostanie on zaimportowany. Plik do importu musi być kompletny, zawierający wymagane dane, opisane powyżej.
- wprowadzić skład komisji dyplomowej i datę egzaminu dyplomowego, zaznaczyć pole "protokół w APD" (opisane w rozdziale 4),
- wprowadzić średnią ocen za całe studia wyliczoną w systemie D.XP (wartość należy wpisać w okienko średniej "ręcznie" i zapisać dane przy użyciu ikonki dyskietki)

| Akcja Edycja         | Zapytanie           | Blok Rekord                                                                                                    | Pole Windo        | w Pomoc               |                                                                                                    |                                   | -                    |
|----------------------|---------------------|----------------------------------------------------------------------------------------------------|-------------------|-----------------------|----------------------------------------------------------------------------------------------------|-----------------------------------|----------------------|
| 😼 🛷 ± 🔤              | s 🔤 att. The 📃 🤞    | <b>4&amp;</b> ▶ ▲ <del>▼</del>   <del>ק</del>                                                                                                    | · 🛪 🔨 📘           |                       |                                                                                                    |                                   |                      |
| gram 200-IIE-1N-     | DXP                 | Jednostka <wsz< th=""><th>ystkie&gt; Etap IIE-</th><th>1N-6</th><th>Cykl dydakt. <wszystkie< th=""><th>&gt; Miejsce <wszystkie></wszystkie></th><th>Filtruj po etapa</th></wszystkie<></th></wsz<> | ystkie> Etap IIE- | 1N-6                  | Cykl dydakt. <wszystkie< th=""><th>&gt; Miejsce <wszystkie></wszystkie></th><th>Filtruj po etapa</th></wszystkie<> | > Miejsce <wszystkie></wszystkie> | Filtruj po etapa     |
| oby<br>wisko         |                     | Imię                                                                                                    | Drugie imię       | PESEL                 | Indeks główny                                                                                                    | Jednostka osoby                   | Filtr                |
|                      |                     |                                                                                                    |                   |                       |                                                                                                    | 000-000                           | Ocoba                |
|                      |                     | _                                                                                                    | _                 | _                     |                                                                                                    | 000-000                           | Programy osol        |
|                      |                     |                                                                                                    |                   |                       |                                                                                                    | 000-000                           | Szukaj po indel      |
|                      |                     |                                                                                                    |                   |                       |                                                                                                    | 000-000                           | Szukaj po dvplo      |
| olomv i eqzan        | niny                |                                                                                                    |                   |                       |                                                                                                    |                                   |                      |
| rogram studiow -     | cod i data przyjęci | ia (*) Kod dyplon                                                                                                    | nu Waż            | ny od Ważny do Opis   | dyplomu                                                                                                    |                                   | Pra <u>c</u> a       |
|                      |                     | LIC                                                                                                    |                   |                       | singut                                                                                                    |                                   | Raporty zbior        |
| ednostka wydaiaca    | dvplom              |                                                                                                    | <u></u>           | Onis program studić   | w                                                                                                    | <u>`</u>                          | Raporty              |
| -000 🛓 Wyo           | Iział Zarządzania   | 1                                                                                                    |                   | Informatyka i Ek      | onometria, pierwszego sto                                                                                          | pnia, niestacjonarne              | Raporty loka         |
| kierunku/specjalnośc | i kierunek/spec     | cjalność Opis kierunku/                                                                                                    | specjalności      | Czy ograniczać list   | kierunków do związanych z dy                                                                                       | /plomem                           | Rap. lokal. B        |
| LIE                  | Ł Kierunek          | Informatyka                                                                                                    | i Ekonometria     |                       |                                                                                                    |                                   | Zbiorczo dat         |
|                      | *                   |                                                                                                    |                   |                       |                                                                                                    |                                   | Pomoc                |
| Egzaminy             | Oceny i punkty EC   | CTS Komisja                                                                                                    | Komisja egz. p    | opraw. Obszary wie    | izy                                                                                                    |                                   |                      |
|                      | Ocena               | Wartość liczbow                                                                                                    | Waga oceny        | ić liczbowa<br>ważona |                                                                                                    |                                   |                      |
| Średnia studióv      | ,                   | - Occity                                                                                                    | 0,60              | Policz średni         | Punkty ECTS                                                                                                    |                                   |                      |
| Ocena z prac         | У                   | - 1                                                                                                    | 0,20              | Wystaw ocer           | ę Czy egza<br>zdalny                                                                                               | min                               | Pomoc                |
| Ocena z egzamir      | u 🔽                 | <u>.</u>                                                                                                    | 0,20              | Uwzolednia sie        |                                                                                                    |                                   |                      |
| cena z egzaminu pop  | r. 🔽                | <u>+</u>                                                                                                    |                   | ostatnią ocenę        |                                                                                                    | Pres                              | zyzja i zaokrąglanie |
|                      |                     | <u>+</u>                                                                                                    |                   |                       |                                                                                                    |                                   |                      |
|                      |                     | *                                                                                                    |                   |                       |                                                                                                    |                                   |                      |
|                      | ,                   |                                                                                                    |                   |                       |                                                                                                    |                                   |                      |
|                      |                     | Ogólny w                                                                                                    | ynik studiow      | Policz                |                                                                                                    |                                   |                      |
|                      |                     | Ocena                                                                                                    | na dyplomie       | Policz                |                                                                                                    |                                   | Pokaż progi          |

- po obronie wygenerować dokumenty wymagane do teczki akt osobowych: oświadczenie o samodzielności pracy złożone przez studenta, protokół z obrony, recenzje, metryczkę pracy,
- oznaczyć checkbox o dyplomie z wyróżnieniem, jeśli na protokole zostało to wpisane.

Ostatni element kończący proces dyplomowania, czyli wydruk dyplomu i suplementu będzie omówiony po ukazaniu się Zarządzenia Rektora w tej sprawie.

#### 7. Pomoc

W przypadku problemów technicznych, wszelkich pytań, czy wątpliwości prosimy o kontakt mailowy <u>usos@agh.edu.pl</u> lub telefoniczny:

problemy techniczne: 12 617 23 28 – Andrzej Kowalski, Joanna Hoły problemy merytoryczne: 12 617 53 42 – Anna Pietrzyk, Renata Szymczak